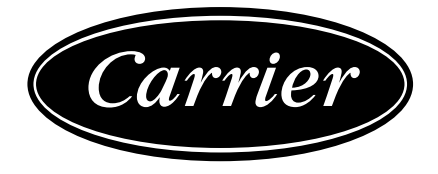

#### CONTROLS MANUAL

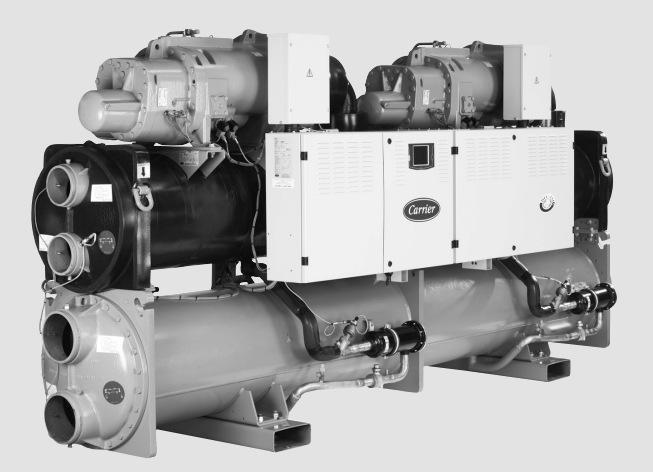

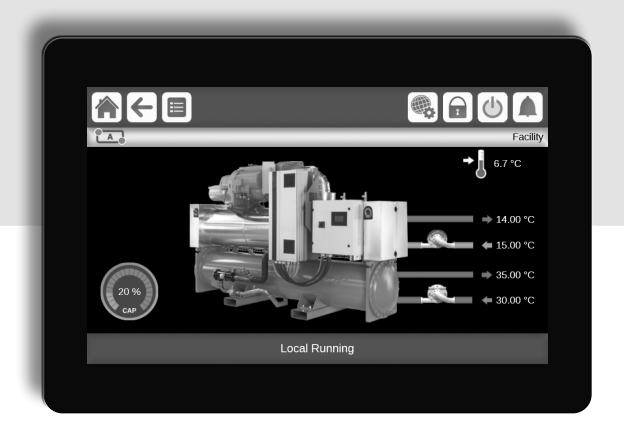

# SmartVu<sup>™</sup> Control

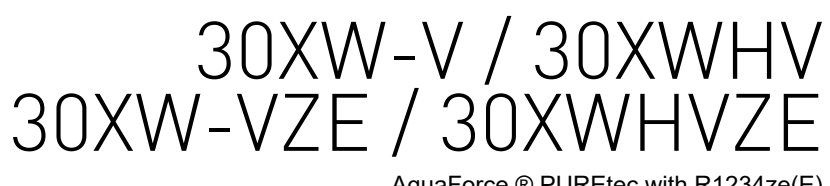

AquaForce ® PUREtec with R1234ze(E)

| 1 - SAFETY CONSIDERATIONS                                         | 5          |
|-------------------------------------------------------------------|------------|
| 1.1 - General description                                         | 5          |
| 1.2 - Safety precautions                                          | 5          |
| 2 - CONTROLLER OVERVIEW                                           | 6          |
| 2.1 - System functionalities                                      | 6          |
| 2.2 - Control panel                                               | 6          |
| 2.3 - SmartVu™ components                                         | 6          |
| 2.4 - Operating modes                                             | 6          |
| 3 - HARDWARE DESCRIPTION                                          | 7          |
| 3.1 - General description                                         | 7          |
| 3.2 - Power supply to boards                                      | /<br>ح     |
| 3.4 - Light emitting diodes on boards                             | /7<br>7    |
| 3.5 - Pressure sensors                                            |            |
| 3.6 - Temperature sensors                                         | 8          |
| 3.7 - Actuators                                                   | 8          |
| 3.8 - Frequency variator                                          | 8          |
| 3.9 - Connections at the user terminal block                      | 9          |
| 3.10 - RS485 wiring (best practice)                               |            |
| 4 - USER INTERFACE: OVERVIEW                                      | 12         |
| 4.1 - Touch screen display                                        | 12         |
| 4.2 - Home screen (synoptic view)                                 |            |
| 4.3 - Circuit view                                                | L12<br>12  |
| 4.4 - Information message box                                     | 12         |
| 4.6 - Subheader buttons                                           |            |
| 4.7 - Other buttons                                               | 14         |
| 4.8 - Screen calibration                                          | 14         |
| 4.9 - Warning messages                                            | 14         |
| 5 - USER INTERFACE: MENU STRUCTURE                                | 15         |
| 5.1 - Main menu                                                   | 15         |
| 5.2 - Configuration menu                                          | 21         |
| 5.3 - Schedule menu                                               | 24         |
| 5.4 - Holiday menu                                                |            |
| 5.5 - Network menu                                                | 20<br>28   |
| 5.7 - Login menu                                                  |            |
| 5.8 - Start / Stop menu                                           | 32         |
| 5.9 - Alarms menu                                                 | 33         |
| 6 - CONTROL SYSTEM OPERATION                                      |            |
| 6.1 - Start/Stop control                                          |            |
| 6.2 - Unit stop function                                          | 35         |
| 6.3 - Heating/Cooling selection                                   | 35         |
| 6.4 - Pumps control                                               |            |
| 6.5 - Condenser water pump control                                |            |
| 6.7 - Canacity limitation                                         |            |
| 6.8 - Capacity control                                            |            |
| 6.9 - Night mode                                                  |            |
| 6.10 - Head pressure control                                      |            |
| 6.11 - Circuit lead/lag selection (multi-circuit units)           |            |
| 6.12 - Energy management module                                   |            |
| 6.14 Dry cooler antion                                            |            |
| 6 15 - Maximum condenser leaving water temperature option (30XWV) |            |
| 6.16 - Refrigerant leak detection (option 159)                    |            |
| 6.17 - Brine option                                               |            |
| 6.18 - BACnet (option 149)                                        |            |
| 6.19 - Modbus (option 149B)                                       |            |
| 6.20 - Fast capacity recovery (option 295)                        |            |
| 0.21 - Sonware Activation Rey(S)                                  | 4040<br>11 |
| 6.22 - User quick test                                            | 41<br>41   |
| 6.24 - Schedule setting                                           |            |
| 6.25 - Holidays                                                   | 42         |
| 7 - WEB CONNECTION                                                | 43         |
| 7.1 - Web interface                                               |            |
| 7.2 - Technical documentation                                     | 43         |
|                                                                   |            |

## CONTENTS

| 8 - DIAGNOSTICS                 | 44 |
|---------------------------------|----|
| 8.1 - Control diagnostics       | 44 |
| 8.2 - Displaying current alarms | 44 |
| 8.3 - E-mail notifications      | 44 |
| 8.4 - Resetting alarms          | 44 |
| 8.5 - Alarm history             | 44 |
| 8.6 - Alarm codes               | 45 |
| 9 - MAINTENANCE                 | 50 |

The cover photos are solely for illustration and forms no part of any offer for sale or any sale contract. The manufacturer reserves the right to change the design at any time without notice.

## PREFACE

The goal of this document is to give a broad overview of the main functions of the SmartVu<sup>TM</sup> system used to control:

- 30XW-V single-circuit or dual-circuit water-cooled units with R134a refrigerant
- 30XW-VZE single-circuit or dual-circuit water-cooled chillers with R1234ze refrigerant (standard) or R515B refrigerant (option 330)

Instructions in this manual are given as a guide to good practice in the installation, start-up and operation of the control system. This document does not contain full service procedures for the correct operation of the equipment. The support of a qualified Carrier Service Engineer is strongly recommended to ensure optimal operation of the equipment as well as the optimization of all available functionalities.

Note that this document may refer to optional components and certain functions, options or accessories may not be available for the specific unit. The cover images are solely for illustration and form no part of any offer for sale or any sale contract.

*IMPORTANT: Heating mode is applicable only to units with* "H" configuration (30XWHV and 30XWHVZE).

IMPORTANT: All screenshots of the interface provided in this manual include text in English. After changing the language of the system, all labels will be displayed in the language selected by the user.

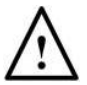

Please read all instructions prior to proceeding with any work. Pay attention to all safety warnings.

The information provided herein is solely for the purpose of allowing customers to operate and service Carrier-manufactured equipment and it is not to be reproduced, modified or used for any other purpose without the prior consent of Carrier Corporation.

## **ABBREVIATIONS**

In this manual, the refrigeration circuits are called circuit A and circuit B.

#### The following abbreviations are used frequently:

| -              |                                                                                 |
|----------------|---------------------------------------------------------------------------------|
| CCN            | Carrier Comfort Network                                                         |
| EMM            | Energy Management Module                                                        |
| EXV            | Electronic Expansion Valve                                                      |
| EVSP           | External Variable-Speed Pump                                                    |
| LED            | Light Emitting Diode                                                            |
| LEN            | Sensor Bus (internal communication bus linking the basic board to slave boards) |
| OAT            | Outdoor Air Temperature                                                         |
| VFD            | Variable Frequency Drive                                                        |
| Local-Off      | Operating type: Local Off                                                       |
| Local-On       | Operating type: Local On mode                                                   |
| Operating mode | s:                                                                              |
| Local-Schedule | Operating type: Local On following a time schedule                              |
| Master mode    | Operating type: master unit<br>(master/slave assembly)                          |
| Network mode   | Operating type: Network                                                         |

Remote mode Operating type: by remote contacts

#### 1.1 - General description

Installation, start-up and servicing of equipment can be hazardous if certain factors particular to the installation are not considered: operating pressures, electrical components, voltages and the installation site (elevated plinths and built-up structures).

Only qualified installation engineers and fully trained technicians are authorised to install and start the equipment. All instructions and recommendations provided in the service guide, installation and operation manuals, as well as on tags and labels fixed to the equipment, components and other accompanying parts supplied separately, must be read, understood and followed. Failure to comply with the instructions provided by the manufacturer may result in injury or product damage.

- Apply all safety standards and practices.
- Wear safety glasses and gloves.
- Use the proper tools to move heavy objects.
- Move units carefully and set them down gently.

#### 1.2 - Safety precautions

Only personnel qualified in accordance with IEC (International Electrotechnical Commission) recommendations may be permitted access to electrical components. It is particularly recommended that all sources of electricity to the unit should be shut off before any work is begun. Shut off the main power supply at the main circuit breaker or isolator.

CAUTION: The equipment uses and emits electromagnetic signals. Tests have shown that the equipment conforms to all applicable codes with respect to electromagnetic compatibility.

RISK OF ELECTROCUTION: Even when the main circuit breaker or isolator is switched off, specific circuits may still be energised as they may be connected to a separate power source.

RISK OF BURNS: Electrical currents may cause components to get hot. Handle power cable, electrical cables and conduits, terminal box covers and motor frames with great care.

*IMPORTANT:* Some specific safety precautions should be taken in case of units with R1234ze refrigerant.

For more information about handling the equipment safely, please refer to the IOM Unit documentation (Installation, Operation and Maintenance instructions).

### 2.1 - System functionalities

The SmartVu<sup>™</sup> system controls the start-up of the compressors needed to maintain the desired heat exchanger entering and leaving water temperature.

The control panel serves as a user interface and a configuration tool for controlling the operation of the unit. SmartVu<sup>™</sup> constantly monitors safety devices that protect the unit against failure and guarantee its optimal functioning.

#### 2.2 - Control panel

Navigation through the SmartVu<sup>™</sup> control is either using the touch screen interface or by connecting to the web interface. The navigation menus are the same for both connection methods (touch screen and web browser).

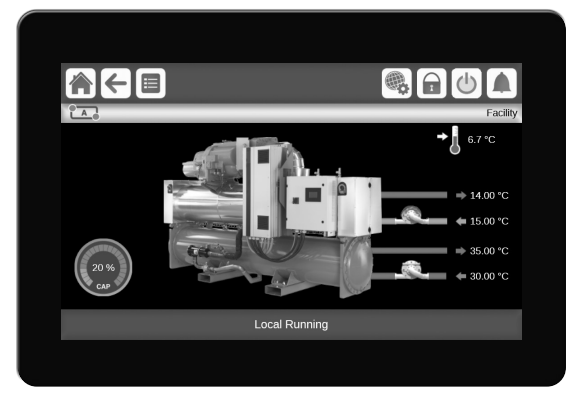

NOTE: Some functions are unavailable when using the web browser interface (see also section 7.1).

#### 2.3 - SmartVu<sup>™</sup> components

The controller manages a number of mechanisms that allow the unit to operate effectively, including the following:

- Compressor start-up to control the water loop (screw compressor technology)
- 7" touch screen as standard (SmartVu<sup>TM</sup>)
- Communication protocols (CCN, BACnet, Modbus)
- BMS connection through optional Modbus (TCP or RS485) or BACnet/IP
- Diagnostics, e-mail transmission
- Web connectivity
- Energy Management Module (optional)
- External fixed-speed or variable-speed pump control
- Brine option (option 8) (see also section 6.17)
- Remote unit management
- Energy optimization, power/energy monitoring
- Maintenance schedule management

### 2.4 - Operating modes

The control system can operate in three independent modes:

- Local mode: The unit is controlled by commands from the user interface.
- Remote mode: The unit is controlled by dry contacts.
- Network mode: The unit is controlled by network commands. Data communication cable is used to connect the unit to the RS485 communication bus or IP connection.

When the control operates autonomously (Local or Remote), it retains all of its control capabilities but does not offer any features of the Network.

IMPORTANT: Emergency stop! The Network emergency stop command stops the unit regardless of its active operating type.

### 3.1 - General description

The control system consists of an NRCP2 main board, variators for compressor control, PD-AUX boards and an NRCP2 board for units equipped with energy management option.

All boards communicate via an internal LEN bus. The main board continuously monitors the information received from various pressure and temperature probes and accordingly starts the program that controls the unit.

#### 3.2 - Power supply to boards

All boards are supplied from a common 24 VAC supply referred to earth.

#### CAUTION: Maintain correct polarity when connecting the power supply to the boards, otherwise the boards may be damaged.

In the event of a power supply interrupt, the unit restarts automatically without the need for an external command. However, any faults active when the supply is interrupted are saved and may in certain cases prevent a given circuit or the unit from restarting.

#### 3.3 - SmartVu<sup>™</sup> connections

Connections are located on the bottom and the right side of the controller.

- The control offers communication protocols such as LEN, CCN (Carrier Comfort Network), Modbus, or BACnet.
- It is possible to enable and disable end of line resistors via the System menu (see section 5.6).
- Two Ethernet ports allow for IP communication (Web server, BACnet, Modbus, etc.) for BMS (Building Management System) connection.

#### 3.4 - Light emitting diodes on boards

All boards continuously check and indicate the proper operation of their electronic circuits. A light emitting diode (LED) lights on each board when it is operating properly.

- The red LED flashing for a two-second period on the NRCP2 board indicates correct operation. A different rate indicates a board or a software failure.
- The green LED flashes continuously on all boards to show that the board is communicating correctly over its internal bus. If the green LED is not flashing, this indicates a LEN bus wiring problem.

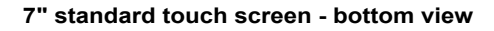

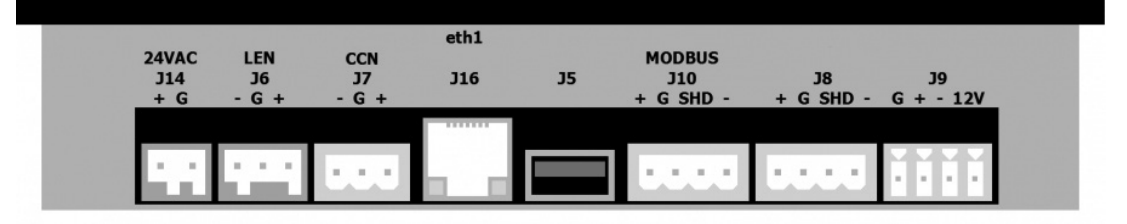

7" standard touch screen - side view

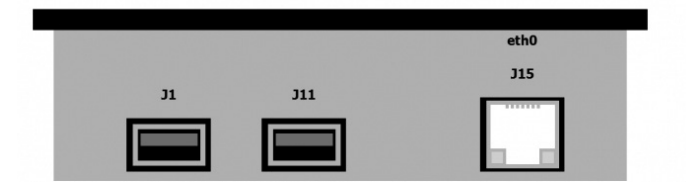

#### 3.5 - Pressure sensors

Two types of electronic sensors (high and low pressure) are used to measure various pressures in each circuit.

These electronic sensors deliver 0 to 5 VDC. The sensors are connected to the NRCP2 board.

#### Discharge pressure sensors (high pressure type)

These sensors measure the discharge pressure in each circuit. They are used to control head pressure or high pressure load shedding. Discharge pressure sensors are mounted on the discharge line piping of each circuit.

- Suction pressure sensors (low pressure type) These sensors measure the suction pressure in each circuit. They are used for EXV control. Suction pressure sensors are located on the suction piping of each circuit.
- Oil pressure sensors (high pressure type) These sensors measure the oil pressure of each compressor. Oil pressure sensors are located at the oil port of the compressor. The economizer pressure is subtracted from this value to arrive at the differential oil pressure.

#### 3.6 - Temperature sensors

Temperature sensors constantly measure the temperature of various components of the unit, ensuring the correct operation of the system.

- Evaporator entering and leaving water temperature sensors The evaporator entering and leaving water temperature sensors are installed in the entering and leaving side water box. They are used for capacity control and safety purposes.
- Condenser entering and leaving water temperature sensors These sensors measure the entering and leaving water temperatures in water-cooled units.
- Suction gas temperature sensor

This sensor is used to control the suction gas temperature. It is located inside the compressor, after the motor and before the compression screw.

■ Discharge gas temperature sensor

This sensor is used to control the discharge gas temperature, and permits control of the discharge superheat temperature. It is located at the discharge line of the compressor.

Motor temperature sensor

This sensor is used to control the motor temperature of each compressor.

Temperature setpoint reset sensor

This 4-20 mA sensor can be installed remotely from the unit. It is used to reset the setpoint on the unit.

- Outdoor temperature sensor (Dry Cooler option) This sensor is mounted on the control box. Outdoor temperature sensor is used for start-up, setpoint temperature reset and frost protection control.
- Master/slave water sensor (optional) The water temperature sensor is used for master/slave assembly control.

#### 3.7 - Actuators

#### Evaporator pumps

The controller can regulate one or two evaporator pumps and takes care of the automatic changeover between these pumps (see also section 6.4).

#### Condenser pump

In water-cooled units the controller can regulate one condenser pump.

#### Electronic expansion valve

The electronic expansion valve (EXV) is used to adjust the refrigerant flow to changes in the operating conditions of the machine. To adjust the refrigerant flow, a piston moves constantly up or down to vary the cross-section of the refrigerant path. This piston is driven by an electronically controlled linear stepper motor. The high degree of accuracy with which the piston is positioned provides precise control of the refrigerant flow.

#### Water flow switch

The water flow switch configuration allows for the automatic control of the minimum water flow setpoint of the water flow switch. The configuration depends on the unit size and is made automatically at the start-up. If the measured water flow rate in the water loop is lower than the configured flow rate, the alarm condition shuts off the unit.

#### 3.8 - Frequency variator

The frequency variator is used to control the compressor. It allows compressor start-up and capacity control by modifying the supply frequency. The variator continually monitors many compressor parameters in order to ensure its protection. If a problem occurs, the frequency variator triggers an alarm and if necessary stops the compressor.

The high-pressure switch is directly connected to the frequency variator.

#### 3.9 - Connections at the user terminal block

Connections available at the user terminal block may vary depending on the selected options.

#### 3.9.1 - General description

Some contacts can be accessed only when the unit operates in Remote mode.

The following table summarises the connections at the user terminal block.

| Terminal block connections                                                         |                                    |                   |                                                  |                                                                                                    |  |
|------------------------------------------------------------------------------------|------------------------------------|-------------------|--------------------------------------------------|----------------------------------------------------------------------------------------------------|--|
| Description                                                                        | Connector/<br>channel              | Terminal          | Board (item in wiring diagram) / option          | Remarks                                                                                                    |  |
| Control evaporator pump 1                                                          | J2A/Ch16                           | 90-12             | NRCP2 main board (A1)                            | The controller can regulate one or two evaporator<br>pumps and takes care of the automatic changeover<br>between pumps.                                                 |  |
| Control evaporator pump 2                                                          | J2A/Ch17                           | 90A-12            | NRCP2 main board (A1)                            | The controller can regulate one or two evaporator<br>pumps and takes care of the automatic changeover<br>between pumps.                                                 |  |
| Control condenser pump 1                                                           | J2A/Ch18                           | 95-12             | NRCP2 main board (A1)                            | The controller can regulate one or two condenser pumps and takes care of the automatic changeover between pumps.                                                        |  |
| Control condenser pump 2                                                           | J2A/Ch19                           | 95A-12            | NRCP2 main board (A1)                            | The controller can regulate one or two condenser<br>pumps and takes care of the automatic changeover<br>between pumps.                                                  |  |
| Alarm relay output                                                                 | J3/Ch24                            | 30A-31A           | NRCP2 main board (A1)                            | Indicates the alarms.                                                                                                    |  |
| Running relay output                                                               | J3/Ch25                            | 37-38             | NRCP2 main board (A1)                            | This output is ON when at least one compressor is running.                                                                                                    |  |
| Contact 1: on/off                                                                  | J4/Ch08                            | 32-33             | NRCP2 main board (A1)                            | This contact is used for the unit on/off control. It is<br>only taken into consideration if the unit is in the<br>remote operating mode (remote mode).                  |  |
| Contact 2: selection of second setpoint                                            | J4/Ch09                            | 65-66             | NRCP2 main board (A1)                            | This contact is only taken into consideration if the unit<br>is in the remote operating mode (remote mode).                                                             |  |
| Contact 3: capacity limit selection 1                                              | J4/Ch10                            | 73-74             | NRCP2 main board (A1)                            | See description in chapter 3.9.4                                                                                                    |  |
| Contact 4: heating/cooling mode<br>selection (water-cooled heat pump unit<br>only) | J5/Ch12<br>(shown on<br>terminal)  | 34-35             | NRCP2 main board (A1)                            | This contact is only taken into consideration if the unit<br>is in the remote operating mode (remote mode).                                                             |  |
| User safety loop input                                                             | J4/Ch11a                           | 34-35             | NRCP2 main board (A1)                            | This contact is used for the customer safety loops that require unit shut-down if it is closed.                                                                         |  |
| External Variable Speed Pump                                                       | J5/Ch10                            | 90+90-            | PD-AUX (A1C)                                     | The control can regulate the water flow via the external variable speed pump (0-10 V).                                                                                  |  |
| Options                                                                            |                                    |                   |                                                  |                                                                                                    |  |
| Three-way valve control output (0-10 V)                                            | J8/Ch7<br>(shown on<br>terminal)   | 80-80+            | NRCP2 main board<br>(A1 - option 152)            | The control allows control of a three-way valve based<br>on the saturated condensing temperature.                                                                       |  |
| Contact, occupancy mode override                                                   | J4/Ch08                            | 77-78             | NRCP2 EMM (A3)/energy management (option 156)    | In the remote operating mode this allows control of the unit occupancy (occupied/unoccupied).                                                                           |  |
| Contact 3bis: capacity limit selection 2                                           | J4/Ch09                            | 73A-74A           | NRCP2 EMM (A3)/energy management (option 156)    | This contact is only available with the energy management option (see chapter 3.9.4).                                                                                   |  |
| User safety loop input                                                             | J4/Ch10                            | 34A-35A           | NRCP2 EMM (A3)/energy management (option 156)    | This contact is used for the customer safety loops that<br>require unit shut-down if it is closed. This contact is<br>only available with the energy management option. |  |
| Ice storage contact                                                                | J4/Ch11a                           | 75-76             | NRCP2 EMM (A3)/energy management (option 156)    | This contact is used to select the chilled-water setpoint.                                                                                                    |  |
| Relay output for unit shut-down after an alarm                                     | J3/Ch24                            | 30-31             | NRCP2 EMM (A3)/energy management (option 156)    | Indicates if the unit has completely shut down due to an alarm.                                                                                                    |  |
| Relay output for an alert                                                          | J3/Ch25                            | 30B-31B           | NRCP2 EMM (A3)/energy management (option 156)    | Indicates alerts.                                                                                                    |  |
| Condenser flow switch input                                                        | J5/Ch13<br>(shown on<br>terminal)  | 96-97             | NRCP2 EMM (A3)/energy management (option 156)    | Shows that there is water flow on the condenser side.                                                                                                    |  |
| Space temperature input for setpoint reset                                         | J6/Ch02<br>(shown on<br>terminal)  | 71A-72A           | NRCP2 EMM (A3)/energy<br>management (option 156) | Allows setpoint reset, if space temperature reset is selected.                                                                                                    |  |
| Setpoint reset input                                                               | J7A/Ch05<br>(shown on<br>terminal) | 71-72             | NRCP2 EMM (A3)/energy<br>management (option 156) | Allows setpoint reset, if reset via the 4-20 mA input is selected.                                                                                                    |  |
| Capacity limitation input                                                          | J7B/Ch06<br>(shown on<br>terminal) | 67-68             | NRCP2 EMM (A3)/energy<br>management (option 156) | Allows capacity limitation with a 4-20 mA signal.                                                                                                    |  |
| Compressor A operation input                                                       | J2A/Ch16<br>(shown on<br>terminal) | 37A1<br>-<br>38A1 | NRCP2 EMM (A3)/energy<br>management (option 156) | Compressor A operating status.                                                                                                    |  |

## **3 - HARDWARE DESCRIPTION**

| Terminal block connections         |                                    |                   |                                                  |                                                                                                    |  |
|------------------------------------|------------------------------------|-------------------|--------------------------------------------------|----------------------------------------------------------------------------------------------------|--|
| Description                        | Connector/<br>channel              | Terminal          | Board (item in wiring<br>diagram) / option       | Remarks                                                                                                    |  |
| Compressor B operation input       | J2A/Ch17<br>(shown on<br>terminal) | 37B1<br>-<br>38B1 | NRCP2 EMM (A3)/energy<br>management (option 156) | Compressor B operating status.                                                                             |  |
| Unit capacity output (0-10 V)      | J8/Ch7<br>(shown on<br>terminal)   | 79+-79-           | NRCP2 EMM (A3)/energy<br>management (option 156) | This output reports the capacity percentage of the unit.                                                   |  |
| Refrigerant leak detection input 1 | J7/Ch13<br>(shown on<br>terminal)  | 45-1-46-1         | PD-AUX (A4)/leak<br>detection<br>(option 159)    | This input is used with the refrigerant leak detection option.                                             |  |
| Refrigerant leak detection input 2 | J8/Ch14<br>(shown on<br>terminal)  | 45-2-46-2         | PD-AUX (A4)/leak<br>detection<br>(option 159)    | This input is used with the refrigerant leak detection option.                                             |  |
| CCN connection                     |                                    |                   | ST3-HMI                                          | RS-485 bus is used for connection to the CCN.<br>- Pin 1: signal +<br>- Pin 2: ground<br>- Pin 3: signal - |  |

#### 3.9.2 - Volt-free contact on/off/cooling/heating

If the unit operates in Remote mode, on/off contacts and heating/ cooling contacts operate as follows:

#### Without multiplexing

|                         | Off  | Cooling | Heating |
|-------------------------|------|---------|---------|
| On/Off contact          | open | closed  | closed  |
| Cooling/heating contact | -    | open    | closed  |

#### With multiplexing

|                         | Off  | Cooling | Heating | Auto   |
|-------------------------|------|---------|---------|--------|
| On/Off contact          | open | closed  | closed  | open   |
| Cooling/heating contact | open | open    | closed  | closed |

#### Legend

1. Off: Unit is stopped

2. Cooling: Unit is allowed to start in Cooling

Heating: Unit is allowed to start in Heating
 Auto: Unit can run in Cooling or Heating in accordance with the changeover values.

## *IMPORTANT: Heating mode is applicable only to 30XWHV and 30XWVHZE units.*

#### 3.9.3 - Volt-free setpoint selection contact

This dry contact input is used to switch between setpoints. It is active only when the control is in Remote mode.

|                            | Cooling    |            | Heating    |            |
|----------------------------|------------|------------|------------|------------|
|                            | Setpoint 1 | Setpoint 2 | Setpoint 1 | Setpoint 2 |
| Setpoint selection contact | open       | closed     | open       | closed     |

#### 3.9.4 - Volt-free demand limit selection contact

Up to two dry contacts can be used to limit unit capacity. Note that the second contact is available for units with the energy management module.

Capacity limitation with two contacts is as follows:

|                        | 100% | Limit 1 | Limit 2 | Limit 3 |
|------------------------|------|---------|---------|---------|
| Demand limit 1 contact | open | closed  | open    | closed  |
| Demand limit 2 contact | open | open    | closed  | closed  |
|                        |      |         |         |         |

The limits are defined in the SETPOINT table (see section 5.1).

#### 3.10 - RS485 wiring (best practice)

For RS485 ports, one of the following cables can be used:

- For CCN or Modbus communication which is over 300 m or in a noisy environment with Variable Frequency Drive (VFD), a cable with two twisted pairs is recommended. For example, Belden 3106A or Alpha Wire 6454.
- For applications where the length of the cable is up to 300 m and there is no Variable Frequency Drive (VFD), it is possible to use cost-effective cable solutions, for example, Belden 8772.

Note that "+" and "-" are communication signals and they are from the same twisted pair.

The signal ground could be a single wire or a twisted pair and it should be connected to the "C" pin of J10 (Modbus RTU) or J7 (CCN). This wire is required so that all nodes on the bus share a common ground reference connection.

If a shield is used, then the shield cable should be properly terminated and connected as short as possible at <u>ONLY ONE</u> <u>END</u> to the SHD connector pin (7-inch controllers).

#### 3.10.1 - RS485 wiring: 7-inch controller

The following diagrams illustrate possible RS485 wiring schemes for 7-inch controllers.

The first wiring scheme is the best option (RECOMMENDED), but the second or the third wiring can also be used.

## e cable is up to 300 m /e (VFD), it is possible example, Belden 8772.

1

Legend

① Shield

3

Keep shield continued
 Connect shield to earth ground

in a daisy chain configuration.

2

3) Connect shield to earth ground only at one point

3.10.2 - RS485: Daisy chain configuration

The following illustration shows proper 3-wire cable with a shield

**End of Line Resistor:** Termination is only needed when running at bus at very high speed over long distances.

+ C

The speed of the bus and the cable distance determine whether termination is needed. It is meant to balance the bus to minimize the ringing that may be caused by fast signals and the inductance of the cabling.

At 9600 baud, termination will have little or no effect on the bus.

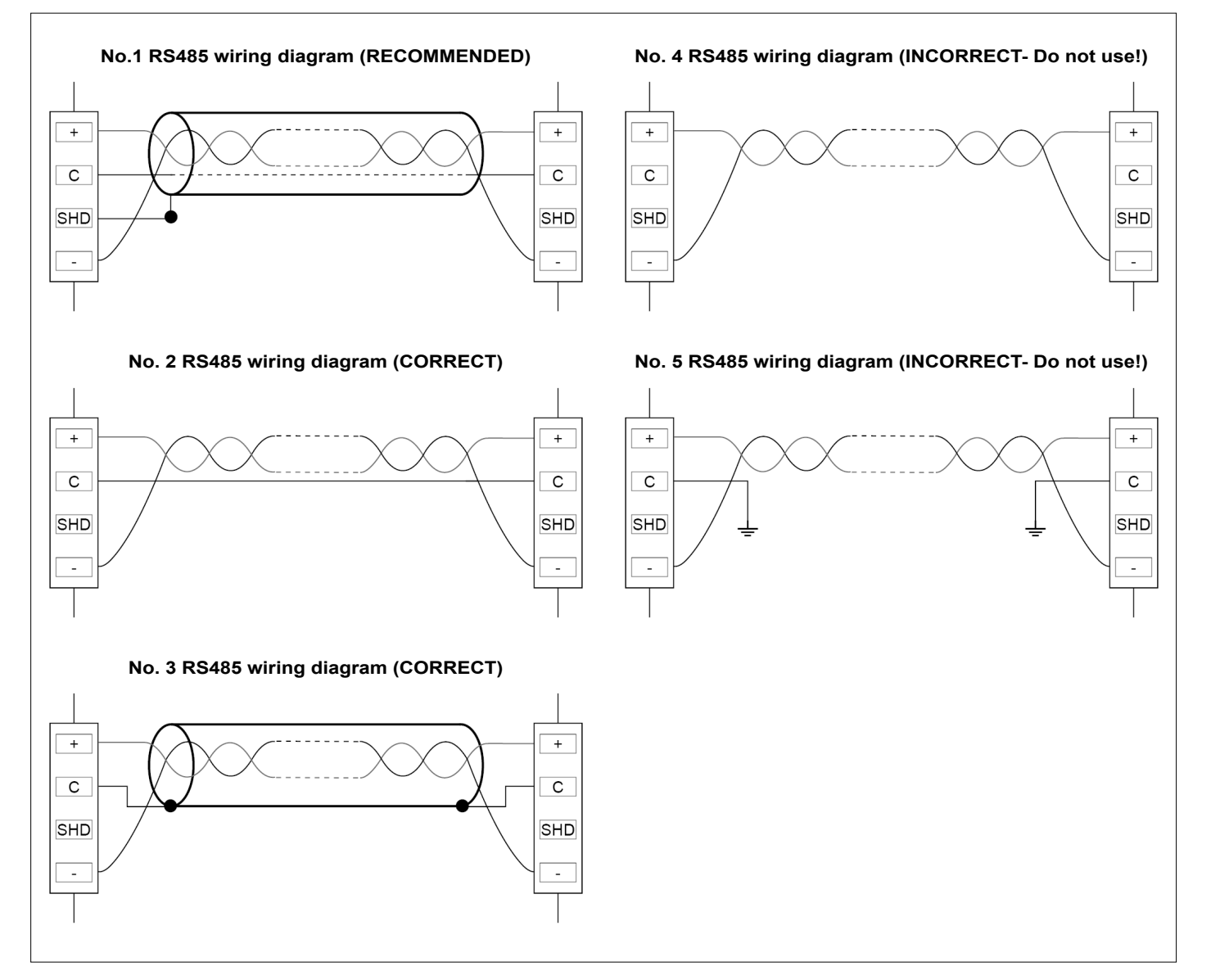

#### 4.1 - Touch screen display

SmartVu<sup>TM</sup> is a 7-inch (standard) colour touch screen with quick display of alarms, current unit operating status, etc. It allows for web connectivity and custom language support (control parameters displayed in the language selected by the user).

- If the touch screen is not used for a while, the screen backlight will be turned off. The control system is always active and the operating mode remains unchanged. Press anywhere on the screen and the Home screen will be displayed.
- It is recommended to use a stylus for the navigation via the touch screen (not provided with the controller).

#### 4.2 - Home screen (synoptic view)

The home screen is the starting point of the controller. It is also the first screen shown after starting the user interface.

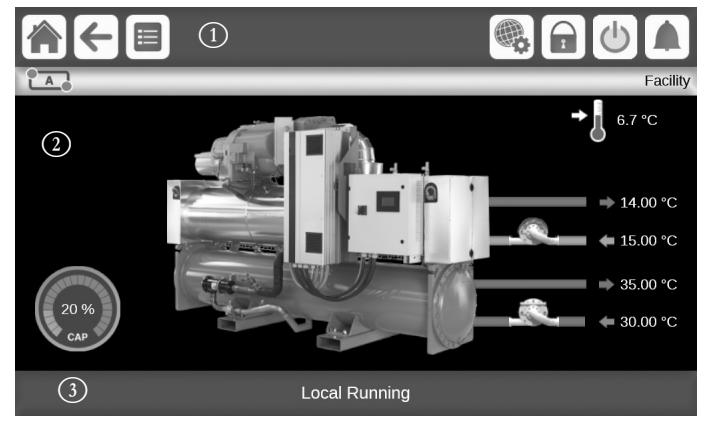

#### Legend:

- 1. Header and subheader buttons (see section 4.5 and section 4.6)
- 2. Synoptic view / Circuit view (see section 4.3)
- 3. Information message box (see section 4.4)

Please note that the picture of the chiller is for illustration only and it may differ from the actual look of the chiller that is available on field. The image displayed on the home screen represents the whole series of 30XW-V chillers.

The home screen allows you to monitor basic information about the operation of the chiller and its working conditions.

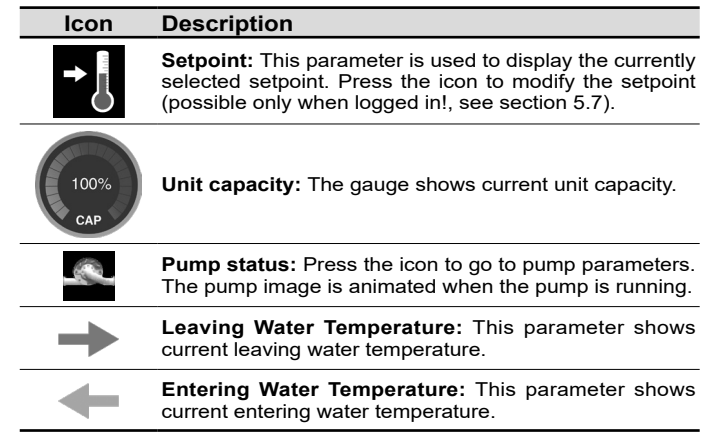

\*Please note that the subheader buttons are only available on 7-inch touch screen.

#### 4.3 - Circuit view

The circuit view can be accessed by pressing the circuit button (see section 4.6).

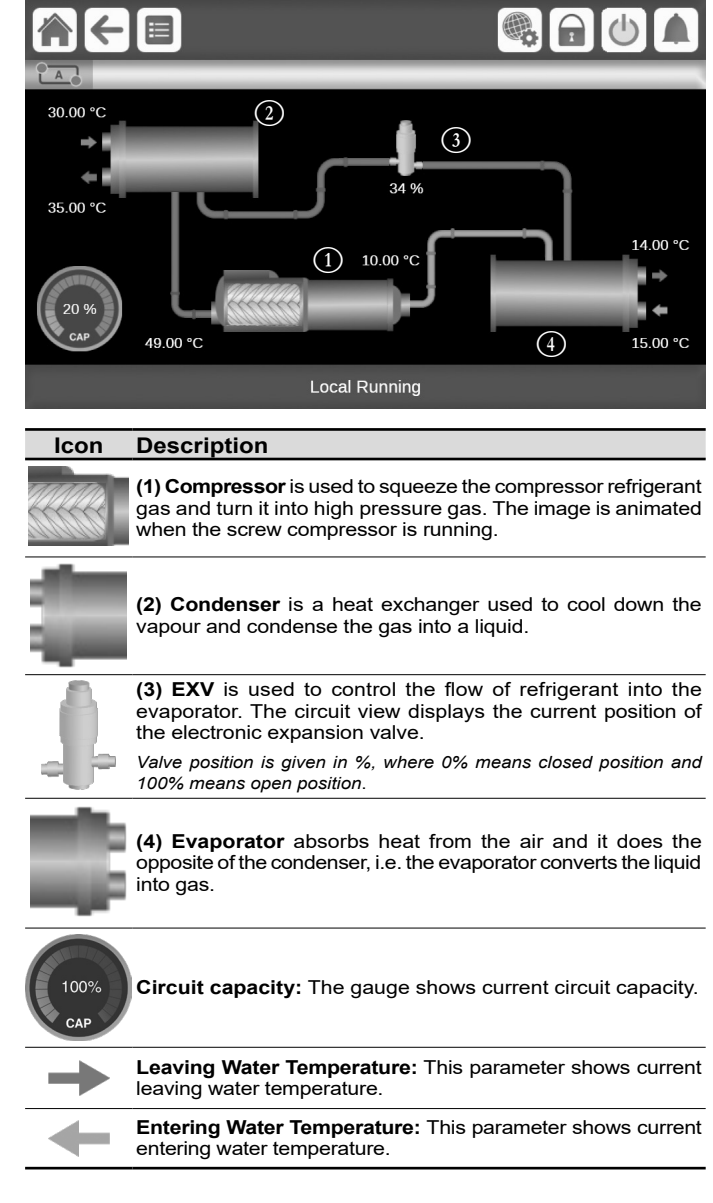

#### 4.4 - Information message box

The information displayed in the status bar at the bottom of the screen includes relevant messages related to actions taken by the user.

| SUCCESS Displayed when the requested action is exp                                                                     | acutod         |
|----------------------------------------------------------------------------------------------------|----------------|
| Displayed when the requested action is ex                                                                              | ecuteu.        |
| INTERNAL<br>COMMUNICATION Displayed when the main application is not m<br>FAILURE!                                     | unning.        |
| HIGH FORCE IN<br>EFFECT!         Displayed when the controller rejects the<br>command (applicable only to status menus | 'Force"<br>s). |
| ACCESS DENIED! Displayed when trying to perform actio allowed at current access level.                                 | ns not         |

## **4 - USER INTERFACE: OVERVIEW**

## 4.5 - Header buttons

| Home       | Previous screen       Main Menu       System Menu       Login Menu       Start / Stop       Alarms Menu                                 |
|------------|----------------------------------------------------------------------------------------------------|
| Button     | Description                                                                                                    |
|            | Home screen: Press the button to go to the Home screen.                                                                                 |
| 4          | Previous screen: Press the button to go back to the previous screen.                                                                    |
|            | Main menu: Press the button to go to the Main menu.                                                                                     |
|            | System menu: Press the button to go to the System menu.                                                                                 |
|            | Login menu: Used to log in to the controller in order to access higher configuration level.                                             |
|            | User is not logged in. Service technician access level.                                                                                 |
|            | User access level. Factory access level.                                                                                                |
| <b>(()</b> | Start/Stop menu: Used to control the unit control mode.                                                                                 |
|            | Unit is currently stopped (blue icon).                                                                                                  |
|            | Unit is currently running (green icon).                                                                                                 |
|            | Alarms menu: Press the button to go to the Alarms menu.                                                                                 |
|            | The grey bell means there is currently no alarm active on the unit.                                                                     |
|            | The yellow ringing bell means that there is a partial alarm (one circuit affected by the alarm) or Alert (no action taken on the unit). |
|            | The red ringing bell means that the unit is affected by the alarm.                                                                      |

### 4.6 - Subheader buttons

| Button * | Descriptior  | n                                                                                      |
|----------|--------------|----------------------------------------------------------------------------------------|
| A        | Circuit viev | <b>v:</b> Press the button to go to the circuit view.                                  |
|          | A            | Green lights in the corners of the circuit icon mean the circuit is currently running. |
|          |              | Grey lights in the corners of the circuit icon mean the circuit is currently stopped.  |

\* Please note that the letter inside the circuit icon stands for the circuit, i.e. "A" stands for circuit A, "B" stands for circuit B.

#### 4.7 - Other buttons

| Button           | Description                                                                      |
|------------------|----------------------------------------------------------------------------------|
|                  | Save button: Press the button to save the modification.                          |
|                  | <b>Cancel button:</b> Press the button to cancel the modification.               |
|                  | <b>Log in button:</b> Press the button to log in at specific access level.       |
|                  | Log off button: Press the button to log off.                                     |
| $\checkmark$     | <b>Confirm button:</b> Press the button to confirm the modification.             |
| X                | <b>Cancel button:</b> Press the button to cancel the modification.               |
|                  | <b>Up button:</b> Press the button to scroll up.                                 |
|                  | Down button: Press the button to scroll down.                                    |
| 4                | Force button: Press the button to force the parameter.                           |
| X                | <b>Remove Force button:</b> Press the button to remove the forced parameter.     |
|                  | <b>Trending button:</b> Press the button to display trends.                      |
| 0                | <b>Refresh button:</b> Press the button to refresh the view.                     |
| $\mathbf{Q}^{+}$ | <b>Zoom in button:</b> Press the button to magnify the current view.             |
| Q-               | <b>Zoom out button:</b> Press the button to expand the current view.             |
| $\langle$        | Left button: Press the button to go to the left.                                 |
|                  | <b>Rewind button:</b> Press the button to go to the left faster than normal.     |
| $\mathbf{r}$     | <b>Right button:</b> Press the button to go to the right.                        |
|                  | <b>Fast-forward button:</b> Press the button to go the right faster than normal. |

#### 4.8 - Screen calibration

The purpose of screen calibration is to make sure that the software acts correctly upon pressing icons on the user interface.

#### To calibrate the screen

- 1. Press and hold anywhere on the screen.
- 2. The calibration process will start.
- 3. Please follow instructions displayed on the screen: *"Touch the target in (...) screen corner"*

Calibrating Touch Screen

Touch the target in upper-left screen corner

#### 4.9 - Warning messages

Warning messages are used to inform the user that a problem occurred and the requested action cannot be completed successfully.

#### Login failure

If the wrong password is provided, the following warning message will be displayed:

"The password entered does not match any stored passwords"

| Login Failed                                              |
|-----------------------------------------------------------|
| The password entered does not match any stored passwords. |
| Change Lleer Paceword                                     |

Press the Confirm button and type the correct password (see section 5.7).

#### Saving modifications

In case a parameter has been changed, but not saved with the **Save** button, the following warning message will be displayed:

"Your recent changes haven't been saved (...)"

|     | Warning                                                                                                    |  |
|-----|----------------------------------------------------------------------------------------------------|--|
| din | Your recent changes haven't been saved. Click Okay to<br>continue. Click Cancel to stay in current screen. |  |
| -0; |                                                                                                    |  |
| Dff |                                                                                                    |  |
| od  |                                                                                                    |  |
|     |                                                                                                    |  |

- Press the Confirm button to continue without saving the modification.
- Press the Cancel button to come back to the current screen and then save the modification with the Save button.

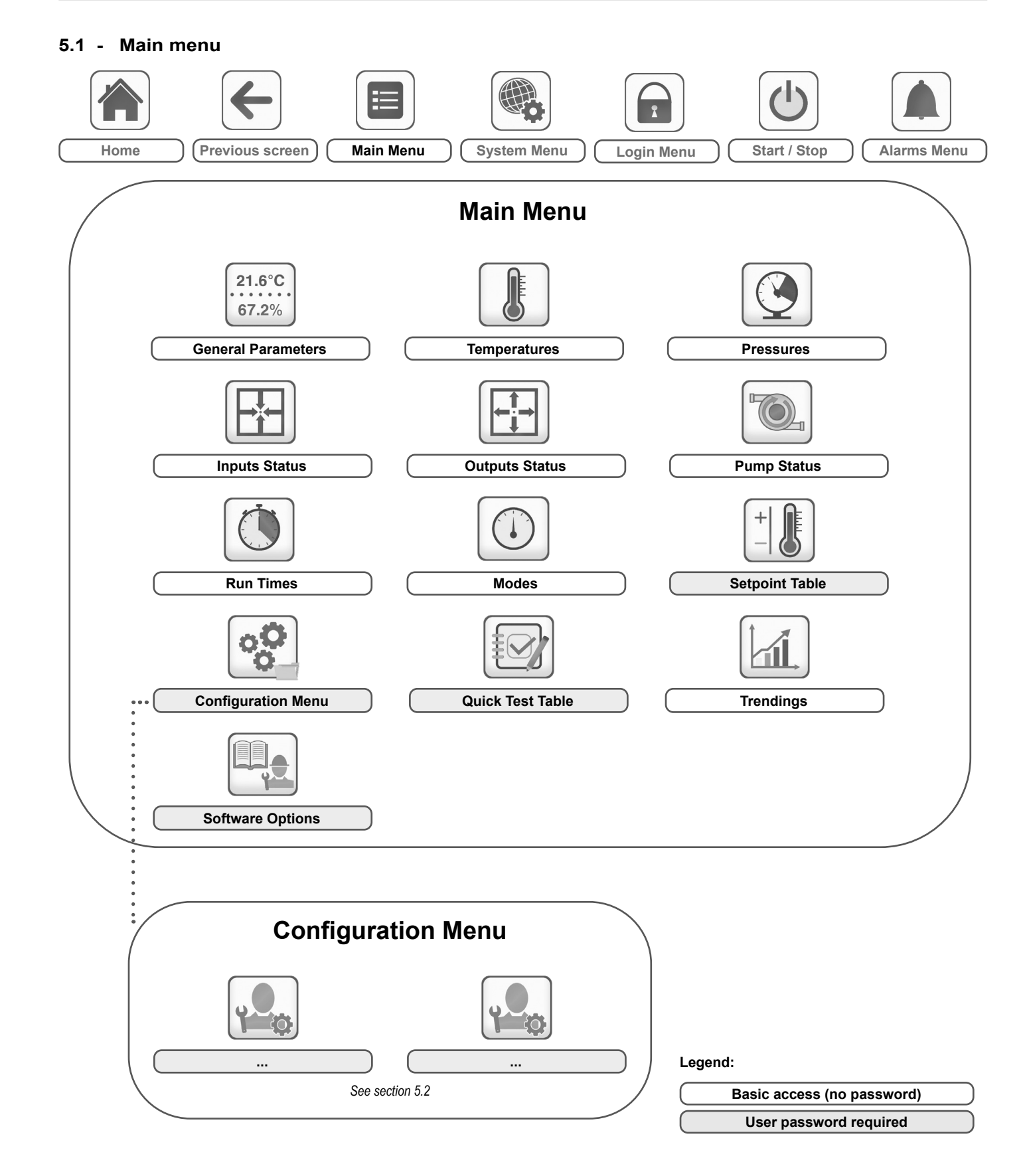

The Main menu provides access to the main control parameters, including general parameters, inputs and outputs status, etc.

- To access the menu, press the **Main menu** button located in the upper-left part of the Home screen.
- Specific unit parameters can be accessed by pressing the icon corresponding to the desired category.

21.6°C 67.2%

## **GENUNIT – General Parameters**

*NOTE:* The Trendings menu is displayed in form of a graph. For more information about Trendings, see section 6.22.

CAUTION: Since specific units may not include additional features, some tables may contain parameters that cannot be configured for a given unit.

| Name     | Status                 | Unit     | Displayed text*             | Description                                                                                 |
|----------|------------------------|----------|-----------------------------|---------------------------------------------------------------------------------------------|
| CTRL_TYP | 0 to 2                 | -        | Local=0 Net.=1 Remote=2     | Operating mode:<br>0 = Local<br>1 = Network<br>2 = Remote                                   |
| STATUS   | -                      | -        | Run Status                  | Unit running status: Off, Stopping, Delay, Running, Ready, Override, Tripout, Test, Runtest |
| CHIL_S_S | disable/enable         | -        | Net.: Cmd Start/Stop        | Unit start/stop via Network                                                                 |
| CHIL_OCC | no/yes                 | -        | Net.: Cmd Occupied          | Unit time schedule via Network                                                              |
| min_left | -                      | min      | Minutes Left for Start      | Minutes before the unit start-up                                                            |
| HEATCOOL | -                      | -        | Heat/Cool status            | Heating/cooling status                                                                      |
| HC_SEL   | 0 to 2                 | -        | Heat/Cool Select            | Heating/cooling selection                                                                   |
|          | -                      | -        | 0=Cool. 1=Heat. 2=Auto      | 0 = Cooling<br>1 = Heating<br>2 = Automatic heating/cooling control                         |
| SP_SEL   | 0 to 2                 | -        | Setpoint Select             | Setpoint selection                                                                          |
|          | -                      | -        | 0=Auto. 1=Spt1. 2=Spt2      | 0 = Automatic setpoint selection<br>1 = Setpoint 1<br>2 = Setpoint 2                        |
| SP_OCC   | no/yes                 | -        | Setpoint Occupied?          | Setpoint status                                                                             |
| CAP_T    | 0 to 100               | %        | Percent Total Capacity      | Total unit capacity                                                                         |
| SP       | -                      | °C / °F  | Current Setpoint            | Current setpoint value                                                                      |
| CTRL_PNT | -20 to 67<br>-4 to 153 | °C<br>°F | Control Point Control point |                                                                                             |
| TOT_CURR | -                      | AMPS     | Actual Chiller Current      | Actual chiller current                                                                      |
| CURR_LIM | 0 to 2000              | AMPS     | Chiller Current Limit       | Chiller current limit                                                                       |
| EMSTOP   | disable/enable         | -        | Emergency Stop              | Emergency stop                                                                              |
| DEM_LIM  | 0 to 100               | %        | Active Demand Limit Val     | Active demand limit value                                                                   |

\* Depends on the selected language (English by default)

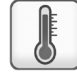

#### TEMP – Temperatures

| Name     | Status | Unit    | Displayed text*                                                                              | Description                                 |
|----------|--------|---------|----------------------------------------------------------------------------------------------|---------------------------------------------|
| COOL_EWT | -      | °C / °F | Cooler Entering Fluid Evaporator entering water temperature                                  |                                             |
| COOL_LWT | -      | °C / °F | Cooler Leaving Fluid                                                                         | Evaporator leaving water temperature        |
| COND_EWT | -      | °C / °F | Condenser Entering Fluid                                                                     | Condenser entering water temperature        |
| COND_LWT | -      | °C / °F | Condenser Leaving Fluid                                                                      | Condenser leaving water temperature         |
| SCT_A    | -      | °C / °F | Saturated Cond Tmp cir A                                                                     | Saturated condensing temperature, circuit A |
| SST_A    | -      | °C / °F | Saturated Suction Temp A                                                                     | Saturated suction temperature, circuit A    |
| SUCT_A   | -      | °C / °F | Compressor Suction Tmp A                                                                     | Compressor suction temperature, circuit A   |
| DGT_A    | -      | °C / °F | Discharge Gas Temp cir A                                                                     | Discharge gas temperature, circuit A        |
| CP_TMP_A | -      | °C / °F | Motor Temperature cir A                                                                      | Motor temperature, circuit A                |
| SCT_B    | -      | °C / °F | Saturated Cond Tmp cir B                                                                     | Saturated condensing temperature, circuit B |
| SST_B    | -      | °C / °F | Saturated Suction Temp B                                                                     | Saturated suction temperature, circuit B    |
| SUCT_B   | -      | °C / °F | Compressor Suction Tmp B Compressor suction temperature, circuit B                           |                                             |
| DGT_B    | -      | °C / °F | Discharge Gas Temp cir B Discharge gas temperature, circuit B                                |                                             |
| CP_TMP_B | -      | °C / °F | Motor Temperature cir B                                                                      | Motor temperature, circuit B                |
| SPACETMP | -      | °C / °F | Optional Space Temp                                                                          | Optional space temperature                  |
| CHWSTEMP | -      | °C / °F | CHWS Temperature Master/slave common water temperature                                       |                                             |
| CHWSHEAT | -      | °C / °F | CHWS Heat Temp Master/Slave common heat fluid temperature (available con unit configuration) |                                             |
| dc_lwt   | -      | °C / °F | Dry Cool Leav Water Tmp                                                                      | Dry cooler - leaving water temperature      |
| OAT      | -      | °C / °F | External Temperature                                                                         | External temperature                        |

## **PRESSURE** – **Pressures**

| Name  | Status | Unit | Displayed text*                                                 | Description                        |
|-------|--------|------|-----------------------------------------------------------------|------------------------------------|
| DP_A  | -      | kPa  | Discharge Pressure A                                            | Discharge pressure, circuit A      |
| SP_A  | -      | kPa  | Main Suction Pressure A                                         | Suction pressure, circuit A        |
| OP_A  | -      | kPa  | Oil Pressure A                                                  | Oil pressure, circuit A            |
| DOP_A | -      | kPa  | Oil Pressure DifferenceA                                        | Oil pressure difference, circuit A |
| DP_B  | -      | kPa  | Discharge Pressure B                                            | Discharge pressure, circuit B      |
| SP_B  | -      | kPa  | Main Suction Pressure B                                         | Suction pressure, circuit B        |
| OP_B  | -      | kPa  | Oil Pressure B Oil pressure, circuit B                          |                                    |
| DOP B | -      | kPa  | Oil Pressure DifferenceB     Oil pressure difference, circuit B |                                    |

\* Depends on the selected language (English by default)

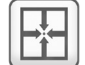

## INPUTS – Inputs Status

| Name     | Status     | Unit | Displayed text*                                                         | Description                             |
|----------|------------|------|-------------------------------------------------------------------------|-----------------------------------------|
| ONOFF_SW | open/close | -    | Remote On/Off Switch                                                    | Remote On/Off switch                    |
| HC_SW    | open/close | -    | Remote HeatCool Switch                                                  | Remote heating/cooling selection switch |
| SETP_SW  | open/close | -    | Remote Setpoint Switch                                                  | Setpoint selection switch               |
| LIM_SW1  | open/close | -    | Limit Switch 1                                                          | Demand limit switch 1                   |
| LIM_SW2  | open/close | -    | Limit Switch 2                                                          | Demand limit switch 2                   |
| OIL_L_A  | open/close | -    | Oil Level Input A Oil level input, circuit A                            |                                         |
| OIL_L_B  | open/close | -    | Oil Level Input B                                                       | Oil level input, circuit B              |
| SP_RESET | -          | mA   | Reset/Setpnt4-20mA Sgnl                                                 | 4-20 mA signal, setpoint reset          |
| LIM_ANAL | -          | mA   | Limit 4-20mA Signal 4-20 mA signal, capacity limit                      |                                         |
| leak_v   | -          | V    | Leakage detector 1 val Leakage detection (Refrigerant leak detection    |                                         |
| leak_2_v | -          | V    | Leakage detector 2 val Leakage detection (Refrigerant leak detection or |                                         |
| REM_LOCK | open/close | -    | Customer Interlock Customer interlock                                   |                                         |
| ICE_SW   | open/close | -    | Ice Done Storage Switch Ice storage end switch                          |                                         |
| OCC_OVSW | open/close | -    | Occupied Override Switch Occupied override switch                       |                                         |

\* Depends on the selected language (English by default).

### **OUTPUTS – Output Status**

| Name     | Status   | Unit | Displayed text*                                               | Description                            |
|----------|----------|------|---------------------------------------------------------------|----------------------------------------|
| CP_A     | off/on   | -    | Compressor A                                                  | Compressor A status                    |
| OIL_SL_A | off/on   | -    | Oil Solenoid Output A Oil solenoid output, circuit A          |                                        |
| SLID_1_A | off/on   | -    | Slide Valve 1 Output A                                        | Slide valve 1 output, circuit A        |
| SLID_2_A | off/on   | -    | Slide Valve 2 Output A                                        | Slide valve 2 output, circuit A        |
| CAPT010A | -        | V    | Capacity Signal Cir A                                         | 0-10 V capacity signal, circuit A      |
| CP_B     | off/on   | -    | Compressor B                                                  | Compressor B status                    |
| OIL_SL_B | off/on   | -    | Oil Solenoid Output B                                         | Oil solenoid output, circuit B         |
| SLID_1_B | off/on   | -    | Slide Valve 1 Output B                                        | Slide valve 1 output, circuit B        |
| SLID_2_B | off/on   | -    | Slide Valve 2 Output B                                        | Slide valve 2 output, circuit B        |
| CAPT010B | -        | V    | Capacity Signal Cir B                                         | 0-10 V capacity signal, circuit B      |
| CAPT_010 | -        | V    | Chiller Capacity signal Chiller capacity signal               |                                        |
| ALARM    | off/on   | -    | Alarm Relay Status                                            | Alarm relay status                     |
| RUNNING  | off/on   | -    | Running Relay Status                                          | Running relay status                   |
| ALERT    | off/on   | -    | Alert Relay State                                             | Alert relay state                      |
| SHUTDOWN | off/on   | -    | Shutdown Indicator State                                      | Shutdown indicator status              |
| pos_3wv  | 0 to 100 | %    | Cond 3 Way Valve Pos                                          | Condenser 3-way valve position         |
| dryfan_1 | off/on   | -    | Drycooler Fan 1 Output, dry cooler 1                          |                                        |
| dryfan_2 | off/on   | -    | Drycooler Fan 2                                               | Output, dry cooler 2                   |
| dryfan_3 | off/on   | -    | Drycooler Fan 3                                               | Output, dry cooler 3                   |
| dryfan_4 | off/on   | -    | Drycooler Fan 4                                               | Output, dry cooler 4                   |
| dryfan_5 | off/on   | -    | Drycooler Fan 5                                               | Output, dry cooler 5                   |
| dryfan_6 | off/on   |      | Drycooler Fan 6 Output, dry cooler 6                          |                                        |
| dryfan_7 | off/on   |      | Drycooler Fan 7 Output, dry cooler 7                          |                                        |
| dryfan_8 | off/on   |      | Drycooler Fan 8 Output, dry cooler 8                          |                                        |
| dcvfan1  | 0 to 10  | V    | Dry Cool Vfan 1 Output                                        | Dry Cooler variable speed fan 1 output |
| dcvfan2  | 0 to 10  | V    | Dry Cool Vfan 2 Output Dry Cooler variable speed fan 2 output |                                        |

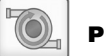

### **PUMPSTAT – Pump Status**

| Name     | Status     | Unit | Displayed text*                                                    | Description                               |
|----------|------------|------|--------------------------------------------------------------------|-------------------------------------------|
| SET_FLOW | no/yes     | -    | Cooler Flow Setpoint Out                                           | Evaporator flow setpoint output           |
| CPUMP_1  | off/on     | -    | Cooler Pump #1 Command                                             | Evaporator pump 1 control                 |
| CPUMP_2  | off/on     | -    | Cooler Pump #2 Command                                             | Evaporator pump 2 control                 |
| ROTCPUMP | no/yes     | -    | Rotate Cooler Pumps ? Evaporator pumps rotation                    |                                           |
| FLOW_SW  | open/close | -    | Cooler Flow Switch                                                 | Evaporator flow switch                    |
| HPUMP_1  | off/on     | -    | Condenser Pump Command1                                            | Condenser pump 1 control                  |
| HPUMP_2  | off/on     | -    | Condenser Pump Command2                                            | Condenser pump 2 control (not available!) |
| ROTHPUMP | no/yes     | -    | Rotate Condenser Pumps ? Condenser pumps rotation (not available!) |                                           |
| CONDFLOW | open/close | -    | Condenser Flow Status Condenser flow status                        |                                           |
| VPMP_CMD | 0 to 100   | %    | Variable speed pump cmd Variable speed pump command                |                                           |

\* Depends on the selected language (English by default).

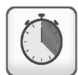

### **RUNTIME – Run Times**

| Status | Unit                                                                                                    | Displayed text*                                                                                                    | Description                                                                                                    |
|--------|----------------------------------------------------------------------------------------------------|----------------------------------------------------------------------------------------------------|----------------------------------------------------------------------------------------------------|
| -      | hour                                                                                                    | Machine Operating Hours                                                                                                    | Unit operating hours                                                                                                    |
| -      | -                                                                                                    | Machine Starts Number                                                                                                    | Number of unit starts                                                                                                    |
| -      | hour                                                                                                    | Compressor A Hours                                                                                                    | Operating hours, compressor A                                                                                                    |
| -      | -                                                                                                    | Compressor A Starts                                                                                                    | Number of starts, compressor A                                                                                                    |
| -      | hour                                                                                                    | Compressor B Hours                                                                                                    | Operating hours, compressor B                                                                                                    |
| -      | -                                                                                                    | Compressor B Starts                                                                                                    | Number of starts, compressor B                                                                                                    |
| -      | hour                                                                                                    | Cooler Pump #1 Hours                                                                                                    | Operating hours, evaporator pump 1                                                                                                    |
| -      | hour                                                                                                    | Cooler Pump #2 Hours                                                                                                    | Operating hours, evaporator pump 2                                                                                                    |
| -      | hour                                                                                                    | Condenser Pump #1 Hours                                                                                                    | Operating hours, condenser pump 1                                                                                                    |
| -      | hour                                                                                                    | Condenser Pump #2 Hours Operating hours, condenser pump 2 (not available                                                                                                    |                                                                                                    |
|        | Status           -           -           -           -           -           -           -           -           -           -           -           -           -           -           -           -           -           -           -           -           -           -           -           -           -           -           - | Status         Unit           -         hour           -         -           -         hour           -         -           -         hour           -         -           -         hour           -         -           -         hour           -         -           -         hour           -         hour           -         hour           -         hour           -         hour | Status         Unit         Displayed text*           -         hour         Machine Operating Hours           -         -         Machine Starts Number           -         hour         Compressor A Hours           -         -         Compressor A Hours           -         -         Compressor A Starts           -         hour         Compressor B Hours           -         -         Compressor B Starts           -         hour         Cooler Pump #1 Hours           -         hour         Cooler Pump #2 Hours           -         hour         Condenser Pump #1 Hours           -         hour         Condenser Pump #1 Hours |

\* Depends on the selected language (English by default).

NOTE: The displayed run times are updated every hour.

#### MODES – Modes

| Name     | Status | Unit | Displayed text*                                        | Description                              |
|----------|--------|------|--------------------------------------------------------|------------------------------------------|
| m_delay  | no/yes | -    | Start Up Delay In Effect                               | Start-up delay in effect                 |
| m_2stpt  | no/yes | -    | Second Setpoint In Use                                 | Second setpoint in use                   |
| m_reset  | no/yes | -    | Reset In Effect                                        | Setpoint reset active                    |
| m_demlim | no/yes | -    | Demand limit Active                                    | Demand limit active                      |
| m_pmprot | no/yes | -    | Cooler Pump Rotation                                   | Evaporator pump rotation                 |
| m_pmpper | no/yes | -    | Pump Periodic Start                                    | Pump periodic start active               |
| m_night  | no/yes | -    | Night Low Noise Active                                 | Night low noise active                   |
| m_slave  | no/yes | -    | Master Slave Active                                    | Master/slave mode active                 |
| m_autoch | no/yes | -    | Auto Changeover Active                                 | Automatic changeover active              |
| m_cpmpro | no/yes | -    | Condenser Pump Rotation                                | Condenser pump rotation (not available!) |
| m_cpmppr | no/yes | -    | Cond Pump Periodic Start Condenser pump periodic start |                                          |
| m_ice    | no/yes | -    | Ice Mode In Effect                                     | Ice storage mode active                  |

\* Depends on the selected language (English by default).

## SETPOINT – Setpoint Table

| Name     | Status                          | Default     | Unit     | Displayed text*      | Description                   |
|----------|---------------------------------|-------------|----------|----------------------|-------------------------------|
| csp1     | -28.9 to 26.0<br>-20.0 to 78.8  | 6.7<br>44.0 | °C<br>°F | Cooling Setpoint 1   | Cooling setpoint 1            |
| csp2     | -28.9 to 26.0<br>-20.0 to 78.8  | 6.7<br>44.0 | °C<br>°F | Cooling Setpoint 2   | Cooling setpoint 2            |
| ice_sp   | -28.9 to 26.0<br>-20.0 to 78.8  | 6.7<br>44.0 | °C<br>°F | Cooling Ice Setpoint | Ice storage setpoint          |
| cramp_sp | 0.1 to 11.1<br>0.2 to 20.0      | 0.6<br>1.0  | ^C<br>^F | Cooling Ramp Loading | Cooling ramp loading setpoint |
| hsp1     | 26.7 to 63**<br>80.0 to 145.4** | 37.8<br>100 | °C<br>°F | Heating Setpoint 1** | Heating setpoint 1            |

| + |      |
|---|------|
|   | JIEI |
| - | ()   |

#### **SETPOINT** – Setpoint table (continued)

| Name     | Status                          | Default      | Unit     | Displayed text*          | Description                                    |
|----------|---------------------------------|--------------|----------|--------------------------|------------------------------------------------|
| hsp2     | 26.7 to 63**<br>80.0 to 145.4** | 37.8<br>100  | °C<br>°F | Heating Setpoint 2**     | Heating setpoint 2                             |
| hramp_sp | 0.1 to 11.1<br>0.2 to 20.0      | 0.6<br>1.0   | ^C<br>^F | Heating Ramp Loading     | Heating ramp loading setpoint                  |
| cauto_sp | 3.9 to 50.0<br>39.0 to 122.0    | 23.9<br>75.0 | °C<br>°F | Cool Changeover Setpt    | Cooling changeover setpoint                    |
| hauto_sp | 0 to 46<br>32 to 115            | 17.8<br>64.0 | °C<br>°F | Heat Changeover Setpt    | Heating changeover setpoint                    |
| w_sct_sp | 26.7 to 48.9<br>80.0 to 120.0   | 35.0<br>95.0 | °C<br>°F | Water Val Condensing Stp | Water valve condensing setpoint                |
| lim_sp1  | 0 to 100                        | 100          | %        | Switch Limit Setpoint 1  | Limit setpoint switch 1                        |
| lim_sp2  | 0 to 100                        | 100          | %        | Switch Limit Setpoint 2  | Limit setpoint switch 2                        |
| lim_sp3  | 0 to 100                        | 100          | %        | Switch Limit Setpoint 3  | Limit setpoint switch 3                        |
| vpmpdtsp | 1.0 to 20<br>1.8 to 36.0        | 5.0<br>9.0   | ^C<br>^F | Varipump Delta Temp Stp  | Variable speed pump delta temperature setpoint |

\* Depends on the selected language (English by default).
 \*\* For R134 units heating setpoint max is 50°C (122°F), for R1234ze and R515B units heating setpoint max is 55°C (131°F)

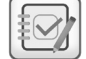

## QCK\_TEST - Quick Test Table

| Name     | Status         | Default | Unit | Displayed text*         | Description                                                                                                    |
|----------|----------------|---------|------|-------------------------|----------------------------------------------------------------------------------------------------|
|          |                |         | -    | Unit must be in Loff    | To enable the Quick Test functionality, the unit must be stopped (Local off mode)                                                                              |
| QCK_TEST | disable/enable | disable | -    | Quick Test Enable       | This parameter is used to enable the Quick Test functionality (Quick test Enable = yes)<br>With Quick Test enabled: Forcing a specific parameter given in this |
|          |                |         |      |                         | table allows the user to verify if the component behaves correctly                                                                                             |
| Q_EXVA   | 0 to 100       | 0       | %    | Circuit A EXV Position  | EXV position, circuit A<br>100% = EXV fully open                                                                                                    |
| Q_OILS_A | off/on         | off     | -    | Circuit A Oil Solenoid  | Oil solenoid valve test, circuit A                                                                                                    |
| Q_SLI_1A | off/on         | off     | -    | Circuit A Slide Valve 1 | Slide valve 1 test, circuit A                                                                                                    |
| Q_SLI_2A | off/on         | off     | -    | Circuit A Slide Valve 2 | Slide valve 2 test, circuit A                                                                                                    |
| Q_010_A  | 0 to 100       | 0       | %    | Capacity cirA Output    | Capacity output test, circuit A                                                                                                    |
| Q_COMPA  | off/on         | off     | -    | Comp A running Output   | Compressor running output test, circuit A                                                                                                    |
| Q_EXVB   | 0 to 100       | 0       | %    | Circuit B EXV Position  | EXV position, circuit B<br>100% = EXV fully open                                                                                                    |
| Q_OILS_B | off/on         | off     | -    | Circuit B Oil Solenoid  | Oil solenoid valve test, circuit B                                                                                                    |
| Q_SLI_1B | off/on         | off     | -    | Circuit B Slide Valve 1 | Slide valve 1 test, circuit B                                                                                                    |
| Q_SLI_2B | off/on         | off     | -    | Circuit B Slide Valve 2 | Slide valve 2 test, circuit B                                                                                                    |
| Q_010_B  | 0 to 100       | 0       | %    | Capacity cirB Output    | Capacity output test, circuit B                                                                                                    |
| Q_COMPB  | off/on         | off     | -    | Comp B running Output   | Compressor running output test, circuit B                                                                                                    |
| Q_3W_VLV | 0 to 100       | 0       | %    | 3 way valve position    | 3-way valve position                                                                                                    |
| Q_CPMP1  | 0 to 2         | 0       | -    | Cooler Pump 1           | Cooler pump 1 test:<br>1 = Pump shall run for a short period of time<br>2 = Pump shall run all the time<br>(set the value to "0" to stop the pump test)        |
| Q_CPMP2  | 0 to 2         | 0       | -    | Cooler Pump 2           | Cooler pump 2 test:<br>1 = Pump shall run for a short period of time<br>2 = Pump shall run all the time<br>(set the value to "0" to stop the pump test)        |
| Q_HPMP1  | 0 to 2         | 0       | -    | Condenser Pump 1        | Condenser pump 1 test:<br>1 = Pump shall run for a short period of time<br>2 = Pump shall run all the time<br>(set the value to "0" to stop the pump test)     |
| Q_HPMP2  | 0 to 2         | 0       | -    | Condenser Pump 2        | Condenser pump 2 test:<br>1 = Pump shall run for a short period of time<br>2 = Pump shall run all the time<br>(set the value to "0" to stop the pump test)     |
| Q_ALARM  | off/on         | off     | -    | Alarm Relay Status      | Alarm relay test                                                                                                    |
| Q_SHUTD  | off/on         | off     | -    | Shutdown Relay Status   | Shutdown relay test                                                                                                    |
| Q_RUN    | off/on         | off     | -    | Running Relay Status    | Running relay test                                                                                                    |
| Q_ALERT  | off/on         | off     | -    | Alert Relay Switch      | Alert relay switch test                                                                                                    |

QCK\_TEST – Quick Test Table (continued)

| Name     | Status   | Dofault | Unit | Displayed text*          | Description                                                                                                    |
|----------|----------|---------|------|--------------------------|----------------------------------------------------------------------------------------------------|
|          | off/on   | off     | -    | Set Flow Switch          | Flow switch test                                                                                                    |
| 0 CAP010 | 0 to 100 | 0       | %    | Capacity Total Output    | Total canacity output test                                                                                                    |
| Q D FAN1 | off/on   | off     | -    | Dry Cooler Fan 1         | Dry cooler fan stage 1 test                                                                                                    |
| Q D FAN2 | off/on   | off     | -    | Dry Cooler Fan 2         | Dry cooler fan stage 2 test                                                                                                    |
| Q_D_FAN3 | off/on   | off     | -    | Dry Cooler Fan 3         | Dry cooler fan stage 3 test                                                                                                    |
| Q_D_FAN4 | off/on   | off     | -    | Dry Cooler Fan 4         | Dry cooler fan stage 4 test                                                                                                    |
| Q_D_FAN5 | off/on   | off     | -    | Dry Cooler Fan 5         | Dry cooler fan stage 5 test                                                                                                    |
| Q_D_FAN6 | off/on   | off     | -    | Dry Cooler Fan 6         | Dry cooler fan stage 6 test                                                                                                    |
| Q_D_FAN7 | off/on   | off     | -    | Dry Cooler Fan 7         | Dry cooler fan stage 7 test                                                                                                    |
| Q_D_FAN8 | off/on   | off     | -    | Dry Cooler Fan 8         | Dry cooler fan stage 8 test                                                                                                    |
| Q_DCVF1  | 0 to 10  | 0       | V    | Dry Cool varifan out 1   | Dry cooler Varifan output 1 test                                                                                                    |
| Q_DCVF2  | 0 to 10  | 0       | V    | Dry Cool varifan out 2   | Dry cooler Varifan output 2 test                                                                                                    |
| Q_VPMP_C | 0 to 100 | 0       | %    | Variable Pump Command    | Variable-speed pump test                                                                                                    |
| HP_TEST  | -1 to 1  | -1      | -    | Hi Press Pressostat Test | High Pressure test: When activated, the unit will run until the High<br>Pressure Safety Switch is open<br>-1 = No test<br>0 = High Pressure test, circuit A<br>1 = High Pressure test, circuit B |

\* Depends on the selected language (English by default).

E

## TRENDING – Trendings

| Name             | Status   | Unit    | Displayed text*  | Description              |
|------------------|----------|---------|------------------|--------------------------|
| GENUNIT_CAP_T    | 0 to 100 | %       | GENUNIT_CAP_T    | Total Capacity           |
| GENUNIT_CTRL_PNT | -        | °C / °F | GENUNIT_CTRL_PNT | Control Point            |
| TEMP_OAT         | -        | °C / °F | TEMP_OAT         | Outdoor Air Temperature  |
| TEMP_COOL_EWT    | -        | °C / °F | TEMP_COOL_EWT    | Cooler Entering Fluid    |
| TEMP_COOL_LWT    | -        | °C / °F | TEMP_COOL_LWT    | Cooler Leaving Fluid     |
| TEMP_SCT_A       | -        | °C / °F | TEMP_SCT_A       | Saturated Cond Tmp cir A |
| TEMP_SCT_B       | -        | °C / °F | TEMP_SCT_B       | Saturated Cond Tmp cir B |
| TEMP_SST_A       | -        | °C / °F | TEMP_SST_A       | Saturated Suction Temp A |
| TEMP_SST_B       | -        | °C / °F | TEMP_SST_B       | Saturated Suction Temp B |

\* Depends on the selected language (English by default).

## OPT\_STA - Software Options

| Name    | Status | Default | Unit | Displayed text*       | Description                                                                              |
|---------|--------|---------|------|-----------------------|------------------------------------------------------------------------------------------|
| opt5    | no/yes | -       | -    | OPT5: Medium Brine    | Not available                                                                            |
| opt6    | no/yes | -       | -    | OPT6: Low Brine       | Not available                                                                            |
| opt8    | no/yes | -       | -    | OPT8: Light Brine     | Light brine option requires a Software Activation Key (see also section 6.17)            |
| opt149  | no/yes | -       | -    | OPT149: BACnet        | BACnet option requires a Software Activation Key (see also section 6.18)                 |
| opt149B | no/yes | -       | -    | OPT149B: Modbus       | Modbus option requires a Software Activation Key (see also section 6.19)                 |
| opt295  | no/yes | -       | -    | OPT295: Fast Cap Reco | Fast capacity recovery option requires a Software Activation Key (see also section 6.20) |

\* Depends on the selected language (English by default).

NOTE: Since specific units may not include certain options, some tables provided in the document contain parameters that cannot be configured for a given unit.

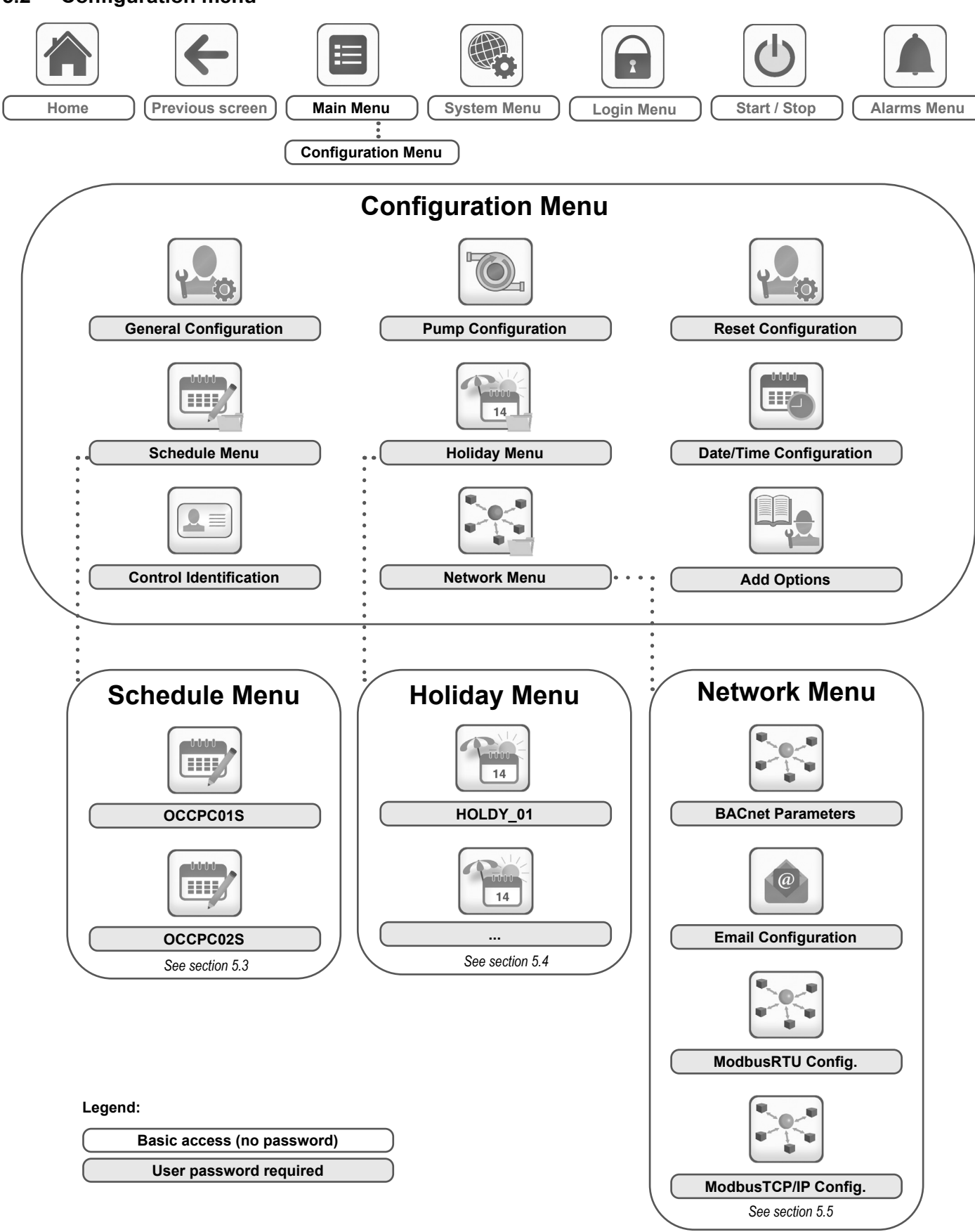

## 5.2 - Configuration menu

The **Configuration menu** gives access to a number of usermodifiable parameters such as pump configuration, schedule menu, etc. The Configuration menu is password-protected.

- To access the Configuration menu, press the **Main menu** button located in the upper-left part of the Home screen, and then select **Configuration Menu**.
- Once all the necessary modifications have been made, press the Save button to confirm your changes or the Cancel button to exit the screen without making modifications.

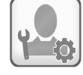

#### **GENCONF** – General Configuration

**System configuration override:** In some cases it is possible to override system configuration. Note that not all parameters can be overridden by the control.

CAUTION: Since specific units may not include additional features, some tables may contain parameters that cannot be configured for a given unit.

| Name     | Status    | Default | Unit | Displayed text*          | Description                                                                                                    |
|----------|-----------|---------|------|--------------------------|----------------------------------------------------------------------------------------------------|
| prio_cir | 0 to 2    | 0       | -    | Cir Priority Sequence    | Circuit priority                                                                                                    |
|          |           |         |      | 0=Auto, 1=A Prio         | 0 = Automatic circuit selection<br>1 = Circuit A priority                                                                                                    |
|          |           |         |      | 2=B Prio                 | 2 = Circuit B priority                                                                                                    |
| seq_typ  | no/yes    | no      | -    | Staged Loading Sequence  | Not available                                                                                                    |
| ramp_sel | no/yes    | no      | -    | Ramp Loading Select      | Ramp loading selection                                                                                                    |
| off_on_d | 1 to 15   | 1       | min  | Unit Off to On Delay     | Unit Off to On delay                                                                                                    |
| lim_sel  | 0 to 2    | 0       | -    | Demand Limit Type Select | Demand limit selection                                                                                                    |
|          |           |         |      | 0 = None                 | 0 = None                                                                                                    |
|          |           |         |      | 1 = Switch Control       | 1 = Switch control                                                                                                    |
|          |           |         |      | 2 = 4-20mA Control       | 2 = 4-20 mA control                                                                                                    |
| nh_start | 00:00     | 0       | -    | Night Mode Start Hour    | Night mode start time                                                                                                    |
| nh_end   | 00:00     | 0       | -    | Night Mode End Hour      | Night mode end time                                                                                                    |
| nh_limit | 0 to 100  | 100     | %    | Night Capacity Limit     | Night capacity limit                                                                                                    |
| curr_sel | no/yes    | no      | -    | Current Limit Select     | Not available                                                                                                    |
| ice_cnfg | no/yes    | no      | -    | Ice Mode Enable          | Ice mode enabled                                                                                                    |
| curr_max | 0 to 4000 | 2000    | AMPS | Maximum Current Limit    | Not available                                                                                                    |
| shortcyc | no/yes    | no      | -    | Short cycle management   | Short cycle management (compressor protection)                                                                                                    |
| ewt_opt  | no/yes    | no      | -    | Entering Fluid Control   | Entering fluid control option (if selected, the system<br>controls unit capacity based on the entering fluid<br>temperature; otherwise the control is based on the leaving<br>fluid temperature) |
| min_3w   | 0 to 50   | 0       | %    | 3way Valve Min Position  | 3-way valve minimum position                                                                                                    |
| max_3w   | 20 to 100 | 100     | %    | 3way Valve Max Position  | 3-way valve maximum position                                                                                                    |
| al_rever | no/yes    | no      | -    | Reverse Alarms Relay     | Alarm / Alert signals reverted<br>No = standard operation<br>Yes = alarm/alert/shutdown outputs are "On" even if there is<br>no alarm/alert (alarm output unavailable)                           |

\* Depends on the selected language (English by default).

#### **PUMPCONF** – Pump Configuration

| Name     | Status     | Default | Unit | Displayed text*          | Description                           |
|----------|------------|---------|------|--------------------------|---------------------------------------|
| hpumpseq | 0 to 4     | 0       | -    | Condenser Pumps Sequence | Condenser pumps sequence **           |
| cpumpseq | 0 to 4     | 0       | -    | Cooler Pumps Sequence    | Evaporator pumps sequence             |
|          |            |         |      | 0 = No Pump              | 0 = No pump                           |
|          |            |         |      | 1 = One Pump Only        | 1 = One pump                          |
|          |            |         |      | 2 = Two Pumps Auto       | 2 = Two pumps automatic control       |
|          |            |         |      | 3 = Pump#1 Manual        | 3 = Pump 1 manual                     |
|          |            |         |      | 4 = Pump#2 Manual        | 4 = Pump 2 manual                     |
| pump_del | 24 to 3000 | 48      | hour | Pump Auto Rotation Delay | Pump rotation delay                   |
| pump_per | no/yes     | no      | -    | Pump Sticking Protection | Pump sticking protection              |
| pump_sby | no/yes     | no      | -    | Stop Pump During Standby | Pump stop when the unit is in standby |
| pump_loc | no/yes     | yes     | -    | Flow Checked If Pump Off | Flow check when the pump is off       |
| stopheat | no/yes     | no      | -    | Cooler Pump Off In Heat  | Evaporator pump off in Heating        |
| stopcool | no/yes     | no      | -    | Cond Pump Off In Cool    | Condenser pump off in Cooling         |
| pg_evsp  | -20 to 20  | 1.2     | -    | Prop PID gain EVSP Ctrl  | Proportional PID gain, EVSP control   |
| ig_evsp  | -5 to 5    | 0.2     | -    | Int PID gain EVSP Ctrl   | Integral PID gain, EVSP control       |
| dg_evsp  | -20 to 20  | 0.4     | -    | Deri PID gain EVSP Ctrl  | Derivative PID gain, EVSP control     |
| min_evsp | 0 to 100   | 50      | -    | Min Speed EVSP Control   | Minimum pump speed, EVSP control      |
| max_evsp | 0 to 100   | 100     | -    | Max Speed EVSP Control   | Maximum pump speed, EVSP control      |

\* Depends on the selected language (English by default).

\*\* Please note that the unit can control only one condenser pump. This value can be set to "0" or "1".

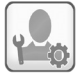

## **RESETCFG** – Reset Configuration

| Name     | Status                         | Default   | Unit     | Displayed text*          | Description                          |
|----------|--------------------------------|-----------|----------|--------------------------|--------------------------------------|
| cr_sel   | 0 to 4                         | 0         | -        | Cooling Reset Select     | Cooling reset selection              |
| hr_sel   | 0 to 4                         | 0         | -        | Heating Reset Select     | Heating reset selection              |
|          |                                |           |          | 0=None, 1=OAT            | 0 = None<br>1 = OAT                  |
|          |                                |           |          | 2=Delta T, 4=Space Temp  | 2 = Delta T<br>4 = Space temperature |
|          |                                |           |          | 3=4-20mA control         | 3 = 4-20 mA control                  |
|          |                                |           |          | Cooling                  | Cooling                              |
| oat_crno | -10.0 to 51.7<br>14.0 to 125.0 | -10<br>14 | °C<br>°F | OAT No Reset Value       | OAT, no reset value                  |
| oat_crfu | -10.0 to 51.7<br>14.0 to 125.0 | -10<br>14 | °C<br>°F | OAT Full Reset Value     | OAT, max. reset value                |
| dt_cr_no | 0 to 13.9<br>0 to 25.0         | 0<br>0    | ^C<br>^F | Delta T No Reset Value   | Delta T, no reset value              |
| dt_cr_fu | 0 to 13.9<br>0 to 25.0         | 0<br>0    | ^C<br>^F | Delta T Full Reset Value | Delta T, max. reset value            |
| v_cr_no  | 0 to 20                        | 0         | mA       | Current No Reset Value   | Current, no reset value              |
| v_cr_fu  | 0 to 20                        | 0         | mA       | Current Full Reset Value | Current, max. reset value            |
| spacr_no | -10.0 to 51.7<br>14.0 to 125.0 | -10<br>14 | °C<br>°F | Space T No Reset Value   | Space temperature, no reset value    |
| spacr_fu | -10.0 to 51.7<br>14.0 to 125.0 | -10<br>14 | °C<br>°F | Space T Full Reset Value | Space temperature, max. reset value  |
| cr_deg   | -16.7 to 16.7<br>-30.0 to 30.0 | 0<br>0    | ^C<br>^F | Cooling Reset Deg. Value | Maximum cooling reset value          |
|          |                                |           |          | Heating                  | Heating                              |
| oat_hrno | -10.0 to 51.7<br>14.0 to 125.0 | -10<br>14 | °C<br>°F | OAT No Reset Value       | OAT, no reset value                  |
| oat_hrfu | -10.0 to 51.7<br>14.0 to 125.0 | -10<br>14 | °C<br>°F | OAT Full Reset Value     | OAT, max. reset value                |
| dt_hr_no | 0 to 13.9<br>0 to 25.0         | 0<br>0    | ^C<br>^F | Delta T No Reset Value   | Delta T, no reset value              |
| dt_hr_fu | 0 to 13.9<br>0 to 25.0         | 0<br>0    | ^C<br>^F | Delta T Full Reset Value | Delta T, max. reset value            |
| v_hr_no  | 0 to 20                        | 0         | mA       | Current No Reset Value   | Current, no reset value              |
| v_hr_fu  | 0 to 20                        | 0         | mA       | Current Full Reset Value | Current, max. reset value            |
| spahr_no | -10.0 to 51.7<br>14.0 to 125.0 | -10<br>14 | °C<br>°F | Space T No Reset Value   | Space temperature, no reset value    |
| spahr_fu | -10.0 to 51.7<br>14.0 to 125.0 | -10<br>14 | °C<br>°F | Space T Full Reset Value | Space temperature, max. reset value  |
| hr_deg   | -16.7 to 16.7<br>-30.0 to 30.0 | 0<br>0    | ^C<br>^F | Heating Reset Deg. Value | Maximum heating reset value          |

\* Depends on the selected language (English by default).

### DATETIME – Date/Time Configuration

| Status                    | Default               | Displayed text*                                                                                                    |
|---------------------------|-----------------------|----------------------------------------------------------------------------------------------------|
| on/off                    | Daylight Saving Time  | Summer/winter time activation                                                                                                    |
| Greenwich Mean Time (UTC) | Location              | Time zone                                                                                                    |
| YYYY/MM/DD, HH:MM:SS      | Date/Time             | Current date and time (must be set manually)                                                                                            |
| no/yes                    | Today is a Holiday    | Information about holidays (read-only). Please note that holidays are set in the Holiday menu (see also section 5.4)                    |
| no/yes                    | Tomorrow is a Holiday | Information about the upcoming holiday period (read-only). Please note that holidays are set in the Holiday menu (see also section 5.4) |

NOTE: The Date/Time Configuration menu appears also in the System menu (see also section 5.6).

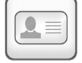

#### **CTRLID** – Control Identification

| Status               | Default        | Displayed text*      | Description                                                 |
|----------------------|----------------|----------------------|-------------------------------------------------------------|
| 1-239                | 1              | CCN Element Number   | Element number                                              |
| 0-239                | 0              | CCN Bus Number       | Bus number                                                  |
| 9600 / 19200 / 38400 | 9600           | CCN Baud Rate        | Communication speed                                         |
| -                    | 30XWV PIC6     | Device Description   | Unit description                                            |
| -                    | -              | Location Description | Location description: The number corresponds to the country |
| -                    | ECG-SR-20xxxxx | Software Part Number | Software version                                            |
| -                    | -              | Serial Number        | Serial number (MAC address)                                 |

\*Depends on the selected language (English by default).

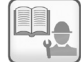

ADD\_OPT – Add Options

| Displayed text*                           | Description                                                                                                    |
|-------------------------------------------|----------------------------------------------------------------------------------------------------|
| MAC Address                               | Controller MAC address: This MAC address is requested by Carrier service technician when ordering any software-protected option (see also section 6.21) |
| Please Enter Your Software Activation Key | Software Activation Key provided by Carrier service technician (see also section 6.21)                                                                  |
| Unit must be Off                          | The unit should not be operating when installing the Software Activation Key                                                                            |

\*Depends on the selected language (English by default).

*NOTE: If you need to add an option, please contact your local Carrier Service provider.* 

#### 5.3 - Schedule menu

The Schedule menu includes two time schedules, where the first one (OCCPC01S) is used to control the unit start/stop and the second one (OCCPC02S) is used to control the dual setpoint.

| SCHEDULE – Schedule Menu |          |                             |                                       |  |  |  |  |  |
|--------------------------|----------|-----------------------------|---------------------------------------|--|--|--|--|--|
| Icon                     | Name     | Displayed text*             | Description                           |  |  |  |  |  |
|                          | OCCPC01S | OCCPC01S<br>- Schedule Menu | Unit on/off time<br>schedule          |  |  |  |  |  |
|                          | OCCPC02S | OCCPC02S<br>- Schedule Menu | Unit setpoint selection time schedule |  |  |  |  |  |

\*Depends on the selected language (English by default).

#### Example: Setting occupancy schedule

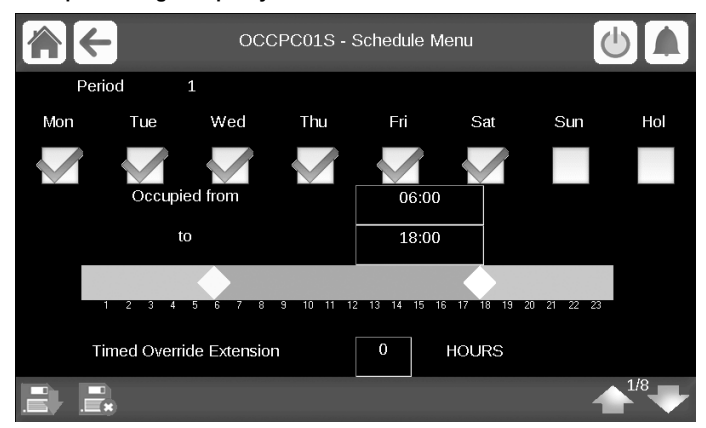

IMPORTANT: For more information about schedule setting, please see section 6.24.

#### 5.4 - Holiday menu

The Holiday menu allows the user to set up to 16 holiday periods, which are defined by the start month, start day, and duration.

## HOLIDAY – Holiday Menu

| lcon | Name     | Displayed text*       | Description                      |
|------|----------|-----------------------|----------------------------------|
| 14   | HOLDY_01 | HOLIDAY<br>- HOLDY_01 | Holiday period No.1<br>settings  |
| 14   |          |                       |                                  |
| 14   | HOLDY_16 | HOLIDAY<br>- HOLDY_16 | Holiday period No.16<br>settings |

\*Depends on the selected language (English by default).

## HOLIDAY - HOLDY\_01 (...)

| Name    | Status | Default | Displayed text*        | Description                |
|---------|--------|---------|------------------------|----------------------------|
| HOL_MON | 0-12   | 0       | Holiday Start<br>Month | Holiday start month        |
| HOL_DAY | 0-31   | 0       | Start Day              | Holiday start day          |
| HOL_LEN | 0-99   | 0       | Duration (days)        | Holiday duration<br>(days) |

\*Depends on the selected language (English by default).

IMPORTANT: For more information about holiday setting, please see section 6.25.

#### 5.5 - Network menu

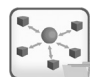

#### NETWORK – Network Menu

| Icon | Name     | Displayed text*      | Description                 |
|------|----------|----------------------|-----------------------------|
|      | BACnet   | BACnet Parameters    | BACnet parameters           |
| @    | EMAILCFG | Email Configuration  | Email settings              |
|      | MODBUSRS | ModbusRTU Config.    | Modbus RTU<br>configuration |
|      | MODBUSIP | ModbusTCP/IP Config. | Modbus TCP/IP configuration |

\*Depends on the selected language (English by default).

## NOTE: For more information about web connection functionality, please see section 7.

## BACNET – BACnet Parameters

| Name     | Status         | Default | Unit | Displayed text*         | Description             |
|----------|----------------|---------|------|-------------------------|-------------------------|
| bacena   | disable/enable | disable | -    | BACnet Enable           | BACnet Enable           |
| bacunit  | no/yes         | yes     | -    | Metric Units            | Metric Units            |
| network  | 1 to 40000     | 1600    | -    | Network                 | Network                 |
| udpport  | 47808 to 47823 | 47808   | -    | UDP Port Number         | UDP Port Number         |
| bac_id   | 1 to 4194302   | 1600001 | -    | Device Id Manual        | Device Id Manual        |
| auid_opt | disable/enable | disable | -    | Device Id Auto Option   | Device Id Auto Option   |
| balmena  | disable/enable | enable  | -    | Alarm reporting         | Alarm reporting         |
| mng_occ  | no/yes         | no      | -    | BACnet Manage Occupancy | BACnet Manage Occupancy |
| conifnam | 0 to1          | 1       | -    | IP port interface name  | IP port interface name  |
|          |                |         |      | 0 = J5 / J15            | 0 = J5 / J15            |
|          |                |         |      | 1 = J16                 | 1 = J16                 |

\*Depends on the selected language (English by default).

*NOTE: If you need to add an option, please contact your local Carrier Service provider.* 

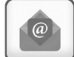

#### **EMAILCFG** – E-mail Configuration

| Name     | Status   | Default | Unit | Displayed text*    | Description                    |
|----------|----------|---------|------|--------------------|--------------------------------|
| senderP1 |          |         | -    | Sender Email Part1 | Sender e-mail, identifier part |
|          |          |         |      | @                  | @                              |
| senderP2 |          |         | -    | Sender Email Part2 | Sender e-mail, identifier part |
| recip1P1 |          |         | -    | Recip1 Email Part1 | Recipient 1,identifier part    |
|          |          |         |      | @                  | @                              |
| recip1P2 |          |         | -    | Recip1 Email Part2 | Recipient 1,domain part        |
| recip2P1 |          |         | -    | Recip2 Email Part1 | Recipient 2,identifier part    |
|          |          |         |      | @                  | @                              |
| recip2P2 |          |         |      | Recip2 Email Part2 | Recipient 2,domain part        |
| smtpP1   | 0 to 255 |         | -    | SMTP IP Addr Part1 | SMTP IP address part 1         |
| smtpP2   | 0 to 255 |         | -    | SMTP IP Addr Part2 | SMTP IP address part 2         |
| smtpP3   | 0 to 255 |         | -    | SMTP IP Addr Part3 | SMTP IP address part 3         |
| smtpP4   | 0 to 255 |         | -    | SMTP IP Addr Part4 | SMTP IP address part 4         |

|   |   |     | I |
|---|---|-----|---|
| ø | a | h i | I |
|   |   |     | I |

#### EMAILCFG – E-mail Configuration (continued)

| Name    | Status     | Default | Unit | Displayed text*       | Description                     |
|---------|------------|---------|------|-----------------------|---------------------------------|
| accP1   |            |         | -    | Account Email Part1   | Account e-mail, identifier part |
|         |            |         |      | @                     | @                               |
| accP2   |            |         | -    | Account Email Part2   | Account e-mail, domain part     |
| accPass |            |         | -    | Account Password      | Account password                |
| portNbr | 0 to 65535 |         | -    | Port Number           | Port number                     |
| srvTim  | 0 to 255   |         | sec  | Server Timeout        | Server timeout                  |
| srvAut  | 0 to 1     |         | -    | Server Authentication |                                 |

\*Depends on the selected language (English by default).

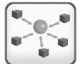

### **MODBUSRS** – ModbusRTU Configuration

| Name     | Status   | Default | Unit | Displayed text*          | Description              |
|----------|----------|---------|------|--------------------------|--------------------------|
| modrt_en | no/yes   | no      | -    | RTU Server Enable        | RTU Server Enable        |
| ser_UID  | 1 to 247 | 1       | -    | Server UID               | Server UID               |
| metric   | no/yes   | yes     | -    | Metric Unit              | Metric Unit              |
| swap_b   | 0 to 1   | 0       | -    | Swap Bytes               | Swap Bytes               |
|          |          |         |      | 0 = Big Endian           | 0 = Big Endian           |
|          |          |         |      | 1 = Little Endian        | 1 = Little Endian        |
| baudrate | 0 to 2   | 0       | -    | Baudrate                 | Baudrate                 |
|          |          |         |      | 0 = 9600                 | 0 = 9600                 |
|          |          |         |      | 1 = 19200                | 1 = 19200                |
|          |          |         |      | 2 = 38400                | 2 = 38400                |
| parity   | 0 to 2   | 0       | -    | Parity                   | Parity                   |
|          |          |         |      | 0 = No Parity            | 0 = No Parity            |
|          |          |         |      | 1 = Odd Parity           | 1 = Odd Parity           |
|          |          |         |      | 2 = Even Parity          | 2 = Even Parity          |
| stop_bit | 0 to 1   | 1       | -    | Stop bit                 | Stop bit                 |
|          |          |         |      | 0 = One Stop Bit         | 0 = One Stop Bit         |
|          |          |         |      | 1 = Two Stop Bit         | 1 = Two Stop Bit         |
| real_typ | 0 to 1   | 1       | -    | Real type management     | Real type management     |
|          |          |         |      | 0 = Float X10            | 0 = Float X10            |
|          |          |         |      | 1 = IEEE 754             | 1 = IEEE 754             |
| reg32bit | 0 to 1   | 1       | -    | Enable 32 bits registers | Enable 32 bits registers |
|          |          |         |      | 0 = IR/HR in 16 bit mode | 0 = IR/HR in 16 bit mode |
|          |          |         |      | 1 = IR/HR 32 bit mode    | 1 = IR/HR 32 bit mode    |

\*Depends on the selected language (English by default).

*NOTE: If you need to add an option, please contact your local Carrier Service provider.* 

# 

## MODBUSIP – Modbus TCP/IP Config.

| Name     | Status     | Default | Unit | Displayed text*          | Description              |
|----------|------------|---------|------|--------------------------|--------------------------|
| modip_en | no/yes     | no      | -    | TCP/IP Server Enable     | TCP/IP Server Enable     |
| ser_UID  | 1 to 247   | 1       | -    | Server UID               | Server UID               |
| port_nbr | 0 to 65535 | 502     | -    | IP Port Number           | IP Port Number           |
| metric   | no/yes     | yes     | -    | Metric Unit              | Metric Unit              |
| swap_b   | 0 to 1     | 0       | -    | Swap Bytes               | Swap Bytes               |
|          |            |         |      | 0 = Big Endian           | 0 = Big Endian           |
|          |            |         |      | 1 = Little Endian        | 1 = Little Endian        |
| real_typ | 0 to 1     | 1       | -    | Real Type Management     | Real Type Management     |
|          |            |         |      | 0 = Float X10            | 0 = Float X10            |
|          |            |         |      | 1 = IEE 754              | 1 = IEE 754              |
| reg32bit | 0 to 1     | 1       | -    | Enable 32 bits registers | Enable 32 bits registers |
|          |            |         |      | 0 = IR/HR in 16 bit mode | 0 = IR/HR in 16 bit mode |
|          |            |         |      | 1 = IR/HR in 32 bit mode | 1 = IR/HR in 32 bit mode |
| conifnam | 0 to 1     | 0       | -    | IP port interface name   | IP port interface name   |
|          |            |         |      | 0 = J5 / J15             | 0 = J5 / J15             |
|          |            |         |      | 1 = J16                  | 1 = J16                  |
| timeout  | 60 to 600  | 120     | sec  | Com. timeout (s)         | Com. timeout (s)         |
| idle     | 0 to 30    | 10      | sec  | Keepalive idle delay(s)  | Keepalive idle delay(s)  |
| intrvl   | 0 to 2     | 1       | sec  | Keepalive interval(s)    | Keepalive interval(s)    |
| probes   | 0 to 10    | 10      | -    | Keepalive probes nb      | Keepalive probes nb      |

\*Depends on the selected language (English by default).

*NOTE: If you need to add an option, please contact your local Carrier Service provider.* 

#### 5.6 - System menu

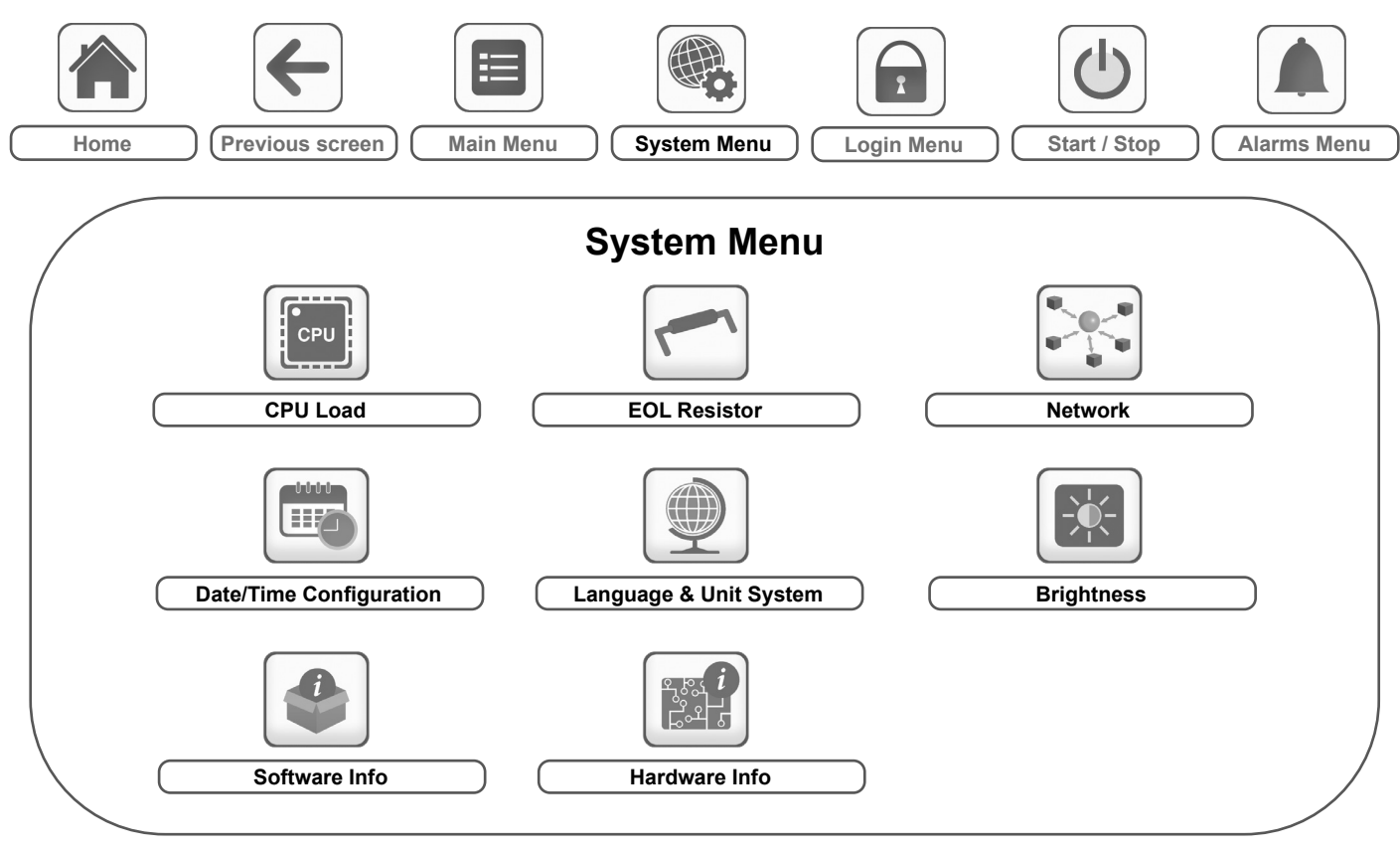

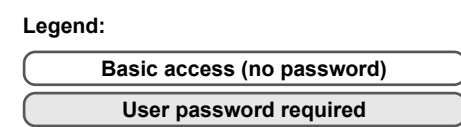

The **System menu** allows the user to verify software, hardware, or network information and change some display settings, including language, date/time, or brightness.

CAUTION: Since specific units may not include additional features, some tables may contain parameters that cannot be configured for a given unit.

■ To access the System menu, press the **System menu** button located in the upper-right part of the Home screen.

### CPULOAD – CPU Load

| Status   | Default | Unit | Displayed text*          | Description        |
|----------|---------|------|--------------------------|--------------------|
| 0 to 100 | -       | %    | CPU load                 | CPU utilization    |
| 0 to 100 | -       | %    | RAM Memory utilization   | RAM usage          |
| 0 to 100 | -       | %    | FLASH Memory utilization | Flash memory usage |

\*Depends on the selected language (English by default).

### EOLRES – EOL Resistor

| Status         | Default | Displayed text*           | Description                       |
|----------------|---------|---------------------------|-----------------------------------|
| disable/enable | disable | End of Line Res. J6 (LEN) | End of line resistor J6 (LEN bus) |
| disable/enable | disable | End of Line Res. J7 (CCN) | End of line resistor J7 (CCN bus) |
| disable/enable | disable | End of Line Resistor J8   | End of line resistor J8           |
| disable/enable | disable | End of Line Resistor J10  | End of line resistor J10 (Modbus) |

## NETWORK – Network

| Status | Default                             | Displayed text*                  | Description                                                                                                    |  |
|--------|-------------------------------------|----------------------------------|----------------------------------------------------------------------------------------------------|--|
|        |                                     | IP Network Interface J15 (eth0): | IP Network Interface J15 (Ethernet 0):                                                                                                    |  |
|        | XX:XX:XX:XX:XX:XX                   | MAC Address                      | MAC Address                                                                                                    |  |
| -      | 169.254.1.1 TCP/IP Address          |                                  | TCP/IP Address: Changing the IP address and mask is possible<br>but a reboot is mandatory if Modbus TCP or BACnet IP is enabled<br>(the reboot is required to make changes effective). |  |
| -      | 255.255.255.0                       | Subnet Mask                      | Subnet Mask                                                                                                    |  |
| -      | 169.254.1.3                         | Default Gateway                  | Default Gateway                                                                                                    |  |
| -      | 255.255.0.0                         | Gateway Mask                     | Gateway Mask                                                                                                    |  |
| -      | 169.254.1.3 Domain Name Server (DNS |                                  | Domain Name Server (DNS)                                                                                                    |  |
| -      | 169.254.1.4                         |                                  |                                                                                                    |  |
|        |                                     | IP Network Interface J16 (eth1): | IP Network Interface J16 (Ethernet 1):                                                                                                    |  |
|        | XX:XX:XX:XX:XX:XX                   | MAC Address                      | MAC Address                                                                                                    |  |
| -      | 192.168.100.100                     | TCP/IP Address                   | TCP/IP Address: Changing the IP address and mask is possible<br>but a reboot is mandatory if Modbus TCP or BACnet IP is enabled<br>(the reboot is required to make changes effective). |  |
| -      | 255.255.255.0                       | Subnet Mask                      | Subnet Mask                                                                                                    |  |
| -      | 192.168.100.1                       | Default Gateway                  | Default Gateway                                                                                                    |  |
| -      | 0.0.0.0                             | Gateway Mask                     | Gateway Mask                                                                                                    |  |
| -      | 169.254.1.3                         | Domain Name Server (DNS)         | Domain Name Server (DNS)                                                                                                    |  |
| -      | 169.254.1.4                         |                                  |                                                                                                    |  |

\*Depends on the selected language (English by default).

NOTE: Having an IP address on the same network ID for both Eth0 and Eth1 is not allowed as it may cause confusion and affect the controller routing functionality.

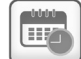

#### **DATETIME – Date/Time Configuration**

| Displayed text*       | Status                    | Description                                                                                                    |
|-----------------------|---------------------------|----------------------------------------------------------------------------------------------------|
| Daylight Saving Time  | on/off                    | Summer/winter time activation                                                                                                    |
| Location              | Greenwich Mean Time (UTC) | Time zone                                                                                                    |
| Date/Time             | YYYY/MM/DD, HH:MM:SS      | Current date and time (must be set manually)                                                                                            |
| Today is a Holiday    | no/yes                    | Information about holidays (read-only). Please note that holidays are set in the Holiday menu (see also section 5.4)                    |
| Tomorrow is a Holiday | no/yes                    | Information about the upcoming holiday period (read-only). Please note that holidays are set in the Holiday menu (see also section 5.4) |

\*Depends on the selected language (English by default).

NOTE: The Date/Time configuration appears also in the Configuration menu (see also section 5.2).

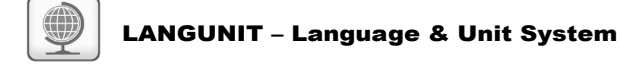

| Displayed text*                      |          |           |           |              | Description                                                                                                    |  |
|--------------------------------------|----------|-----------|-----------|--------------|----------------------------------------------------------------------------------------------------|--|
| (Languages)                          |          |           |           |              |                                                                                                    |  |
|                                      | Español  | Français  | Deutsch   | Nederlands   | Languages:<br>English, Spanish, French, German, Dutch, Chinese, Italian, Portuguese, Greek and "undefined"<br>(custom language).                                                                                                    |  |
| *                                    | Italiano | Português | Ελληνικά  | *<br>Custom1 | <b>Custom language:</b> The control system allows users to add new languages to the control. To learn more about language customization, please contact your local Carrier service representative. Custom languages can be uploaded only by Carrier service representative. |  |
| System of measurement: US Imp/Metric |          |           | np/Metric |              | US Imp = Parameters displayed in US Imperial units<br>Metric = Parameters displayed in metric units                                                                                                    |  |

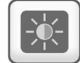

## BRIGHTNS – Brightness

| Status    | Displayed text* | Description       |  |
|-----------|-----------------|-------------------|--|
| 0 to 100% | Brightness      | Screen brightness |  |
|           |                 |                   |  |

\*Depends on the selected language (English by default).

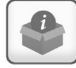

### SWINFO – Software Info

| Status          | Displayed text*  | Description             |
|-----------------|------------------|-------------------------|
| ECG-ST-20W49077 | Software Version | Software version number |
| N.NNN.N         | SDK Version      | SDK version number      |
| NN              | UI Version       | User interface version  |
| Carrier         | Brand            | Brand                   |

\*Depends on the selected language (English by default).

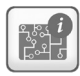

#### HWINFO – Hardware Info

| Status | Displayed text*     | Description                |  |
|--------|---------------------|----------------------------|--|
| -      | Board Variant       | Board variant              |  |
| -      | Board Revision      | Board revision             |  |
| -      | Board Serial Number | Board Serial Number        |  |
| 70     | Screen size         | Screen size in inches (7") |  |
|        |                     |                            |  |

#### 5.7 - Login menu

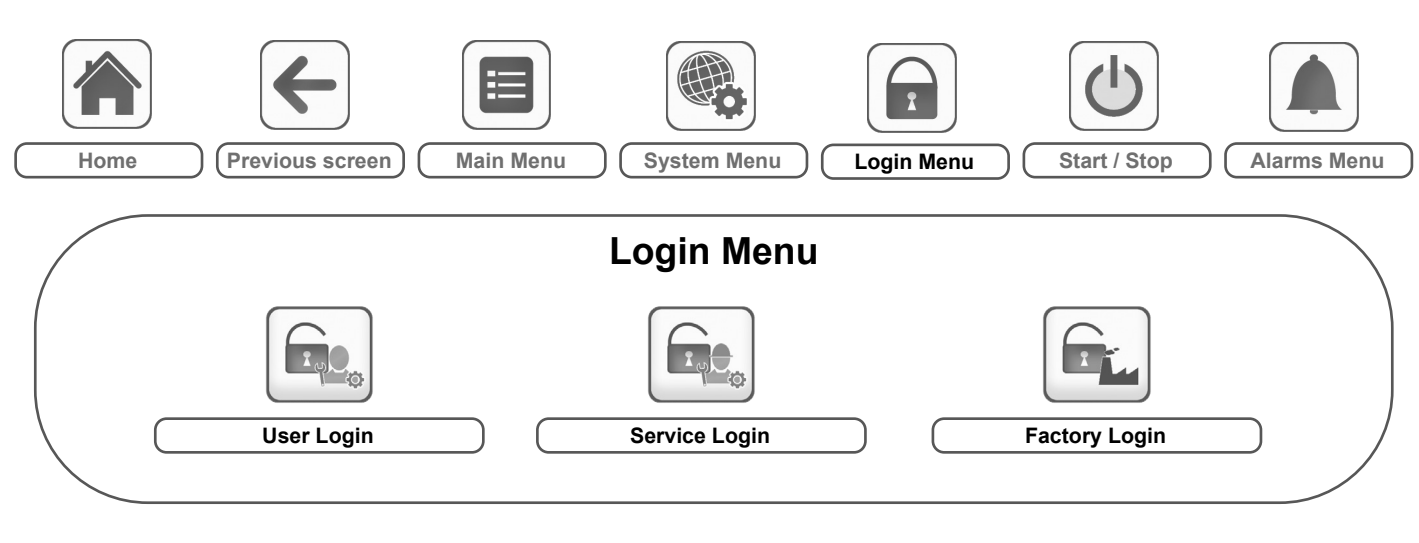

Legend:

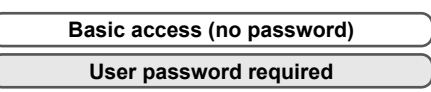

#### 5.7.1 - Access control

- Login menu provides access to three different access levels, i.e. user configuration, service configuration, and factory configuration.
- Multilevel security ensures that only authorised users are allowed to modify critical unit parameters.
- Only people qualified to manage the unit should be familiarized with the password.
- Configuration menu can be accessed only by logged-in users (user configuration level or higher).

IMPORTANT: It is strongly recommended to change the default password of the user interface to exclude the possibility of changing any parameters by an unqualified person.

#### 5.7.2 - User login

Only logged-in users can access configurable unit parameters. By default, user password is "11".

#### To log in

- 1. Press the Login button, and then select User Login.
- 2. Press the Password box.
- 3. Provide the password (11) and press the Confirm button.

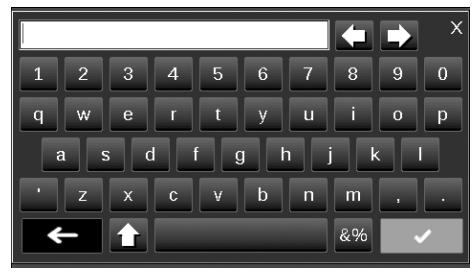

4. The User Login screen appears.

#### 5.7.3 - Service & Factory login

Service and factory login menus are dedicated to Carrier service representative and factory line. To learn more about advanced access control, please refer to the Control Service Guide (service technicians only).

#### 5.7.4 - User password

User password can be modified in the Login menu.

#### To change your password

- 1. Press the Login button, and then select User Login.
- 2. Press the Change User Password button.

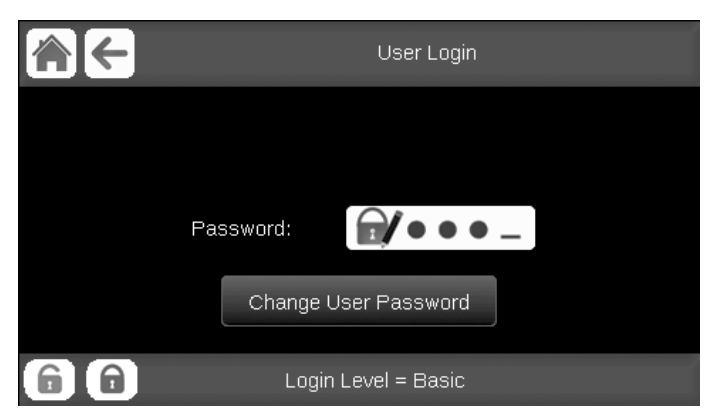

- 3. The Change User Password screen will be displayed.
- 4. Please provide the current password, and then type the new password twice.

| Change            | User Password |  |
|-------------------|---------------|--|
| Current Password: |               |  |
| New Password:     |               |  |
| Confirm Password: |               |  |
|                   |               |  |
|                   |               |  |

 Press the Save button to confirm password update or the Cancel button to exit the screen without making modifications.

#### 5.8 - Start / Stop menu

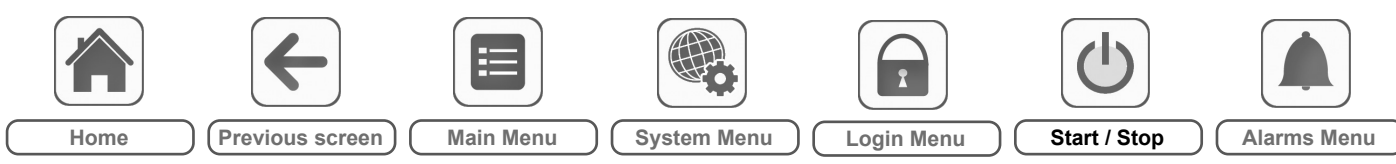

### 5.8.1 - Unit operating mode

With the unit in the Local off mode: To display the list of operating modes and select the required mode, press the **Start/Stop** button in the upper-right corner of the Synoptic screen.

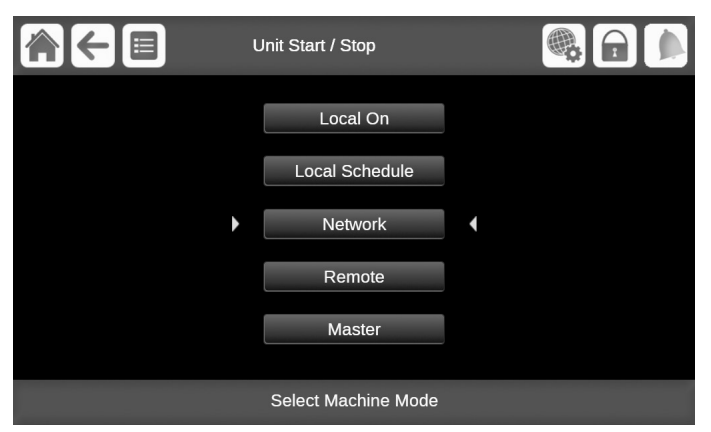

*IMPORTANT: When entering the menu, please note that the currently selected item corresponds to the last running operating mode.* 

| Unit start/stop screen (operating modes)                                    |                                                                                                    |  |  |
|-----------------------------------------------------------------------------|----------------------------------------------------------------------------------------------------|--|--|
| Local On Local On: The unit is in the local control mo<br>allowed to start. |                                                                                                    |  |  |
| Local Schedule                                                              | Local Schedule: The unit is in the local control mode<br>and allowed to start if the period is occupied.                          |  |  |
| Network                                                                     | Network: The unit is controlled by network commands and allowed to start if the period is occupied.                               |  |  |
| Remote                                                                      | Remote: The unit is controlled by external commands and allowed to start if the period is occupied.                               |  |  |
| Master                                                                      | Master: The unit operates as the master in the master/<br>slave assembly and it is allowed to start if the period<br>is occupied. |  |  |

#### 5.8.2 - Unit start

#### To start the unit

- 1. Press the Start/Stop button.
- 2. Select the required Machine Mode.
  - Local On
  - Local Schedule
  - Network
  - RemoteMaster
- 3. The Home screen will be displayed.

#### 5.8.3 - Unit stop

#### To stop the unit

- 1. Press the Start/Stop button.
- 2. Confirm the unit shutdown by pressing **Confirm Stop** or cancel the unit shutdown by pressing the **Back** button.

| Unit Start / Stop |  |
|-------------------|--|
|                   |  |
|                   |  |
| Confirm Stop      |  |
|                   |  |
|                   |  |
|                   |  |
|                   |  |

#### 5.9 - Alarms menu

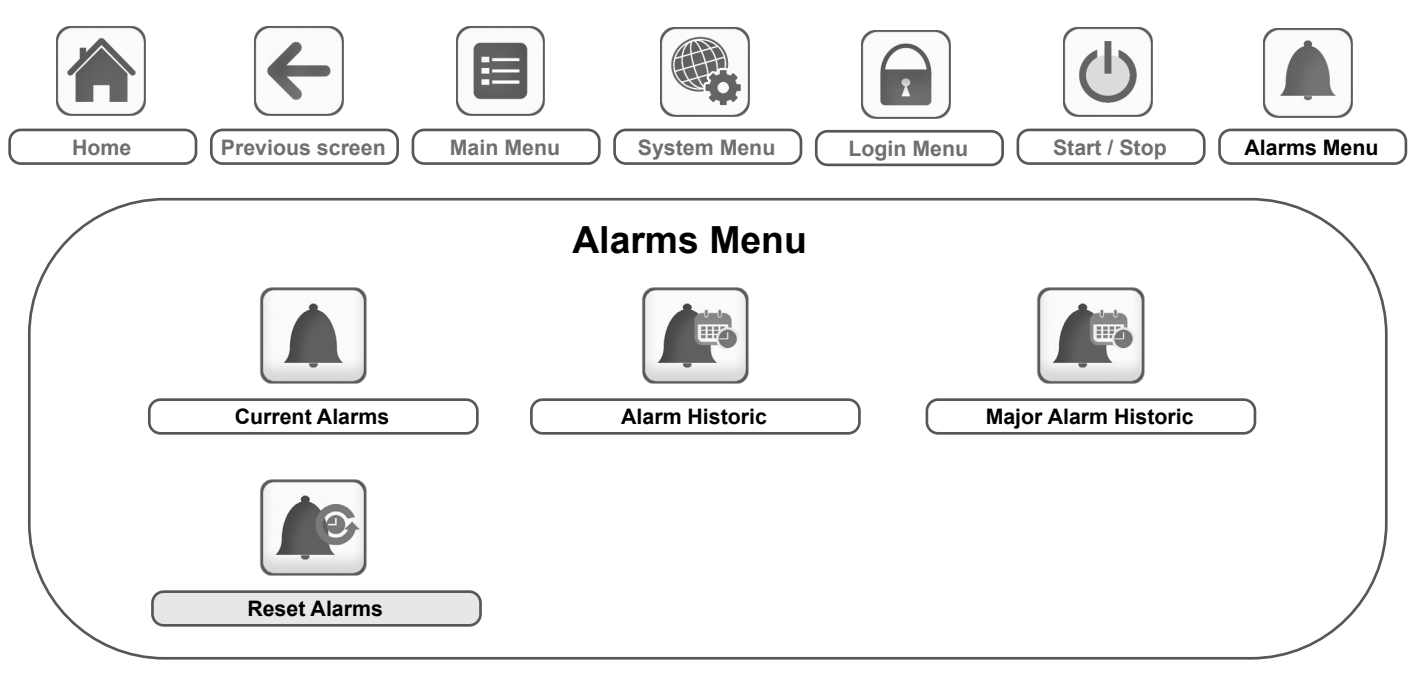

#### Legend:

|           | Basic access (no password) | $\supset$ |
|-----------|----------------------------|-----------|
| $\square$ | User password required     | $\supset$ |

The **Alarms menu** allows the user to monitor alarms that occurred on the unit as well as reset alarms that require manual reset.

■ To access the Alarms menu, press the **Alarms menu** button located in the upper-right part of the Home screen.

#### The Alarm history is divided into two parts:

- Alarm Historic that displays up to 50 recent general alarms.
- Major Alarm Historic that displays up to 50 recent major alarms, including alarms connected with process failure, compressor failure, and VFD drives.

IMPORTANT: For more information about alarms, please go to section 8.1.

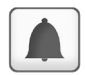

#### CUR\_ALM – Current Alarms

| Name  | Date       | Hour  | Alarm text                   |
|-------|------------|-------|------------------------------|
| Alarm | YYYY/MM/DD | HH:MM | Alarm text (see section 8.6) |
| Alarm | YYYY/MM/DD | HH:MM | Alarm text (see section 8.6) |
| Alarm | YYYY/MM/DD | HH:MM | Alarm text (see section 8.6) |

\*Depends on the selected language (English by default).

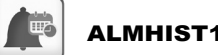

#### ALMHIST1 – Alarm Historic

| Name  | Date       | Hour  | Alarm text                   |
|-------|------------|-------|------------------------------|
| Alarm | YYYY/MM/DD | HH:MM | Alarm text (see section 8.6) |
| Alarm | YYYY/MM/DD | HH:MM | Alarm text (see section 8.6) |
| Alarm | YYYY/MM/DD | HH:MM | Alarm text (see section 8.6) |

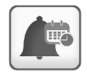

### ALMHIST2 – Major Alarm Historic

| Name  | Date       | Hour  | Alarm text                   |
|-------|------------|-------|------------------------------|
| Alarm | YYYY/MM/DD | HH:MM | Alarm text (see section 8.6) |
| Alarm | YYYY/MM/DD | HH:MM | Alarm text (see section 8.6) |
| Alarm | YYYY/MM/DD | HH:MM | Alarm text (see section 8.6) |

\*Depends on the selected language (English by default).

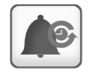

### ALARMRST – Reset Alarms

| Name     | Status | Displayed text*      | Description                                                                                                    |
|----------|--------|----------------------|----------------------------------------------------------------------------------------------------|
| RST_ALM  | no/yes | Alarm Reset          | Used to reset active alarms                                                                                                    |
| ALM      | -      | Alarm State          | Alarm state:<br>Normal = No alarm<br>Partial = There is an alarm, but the unit continues to operate<br>Shutdown = Unit shuts down |
| alarm_1c | -      | Current Alarm 1      | Alarm code (see section 8.6)                                                                                                    |
| alarm_2c | -      | Current Alarm 2      | Alarm code (see section 8.6)                                                                                                    |
| alarm_3c | -      | Current Alarm 3      | Alarm code (see section 8.6)                                                                                                    |
| alarm_4c | -      | Current Alarm 4      | Alarm code (see section 8.6)                                                                                                    |
| alarm_5c | -      | Current Alarm 5      | Alarm code (see section 8.6)                                                                                                    |
| alarm_1  | -      | Jbus Current Alarm 1 | JBus alarm code (see section 8.6)                                                                                                 |
| alarm_2  | -      | Jbus Current Alarm 2 | JBus alarm code (see section 8.6)                                                                                                 |
| alarm_3  | -      | Jbus Current Alarm 3 | JBus alarm code (see section 8.6)                                                                                                 |
| alarm_4  | -      | Jbus Current Alarm 4 | JBus alarm code (see section 8.6)                                                                                                 |
| alarm_5  | -      | Jbus Current Alarm 5 | JBus alarm code (see section 8.6)                                                                                                 |

\*Depends on the selected language (English by default).

#### **IMPORTANT:**

JBus vs. Modbus: Data exchange services offered by Modbus and JBus protocols are the same and therefore these terms can be used interchangeably. This section points out the most significant control functionalities, e.g. unit start/stop operation, heat/cool control. It also gives instructions on how to perform critical operations of the main control system.

#### 6.1 - Start/Stop control

The unit state is determined based on a number of factors, including its operating type, active overrides, open contacts, master/slave configuration, or alarms triggered due to operating conditions.

## The table given below summarises the unit control type and its running status with regard to the following parameters:

Operating type: Operating type is selected using the Start/ Stop button on the user interface.

| LOFF | Local off      |
|------|----------------|
| L-C  | Local on       |
| L-SC | Local schedule |
| rEM  | Remote         |
| Net. | Network        |
| MASt | Master unit    |

- Start/stop force command: Chiller start/stop force command can be used to control the chiller state in the Network operating type.
  - Command set to stop: The unit is halted.
  - Command set to start: The unit runs in accordance with schedule 1.
- Remote start/stop contact status: Start/stop contact can be used to control the chiller state in the Remote operating type.
- Master control type: When the unit is the master unit in a two-chiller lead/lag arrangement, the master unit may be set to be controlled locally, remotely or via network.
- Start/stop time schedule: Occupied or unoccupied status of the unit.
- Network emergency stop command: If activated, the unit shuts down regardless of the active operating type.
- General alarm: The unit shuts down due to failure.

### 6.2 - Unit stop function

This function controls the unit compressor capacity reduction. If there is an alarm or a demand to stop, it forces the compressors to the minimum capacity before stopping them.

#### 6.3 - Heating/Cooling selection

For units configured in the heat pump mode, heating/cooling selection can be controlled in various ways, depending on the active operating type. By default, the cooling mode is selected. Heating/cooling control can be automatic or manual.

#### Heating/Cooling selection can be determined as follows:

- locally at the unit in the GENUNIT menu,
- remotely via the heating/cooling selection contact if the unit is in the Remote operating type,
- via a network command if the unit is in the Network operating type.

In the automatic mode, the outdoor air temperature determines the heating/cooling/standby changeover (see the SETPOINT menu for cooling and heating mode changeover thresholds). The automatic changeover is optional and requires user configuration (GENUNIT – General Parameters).

| Parameter status |                 |                                               |                                             |                         |                   |  |  |
|------------------|-----------------|-----------------------------------------------|---------------------------------------------|-------------------------|-------------------|--|--|
| On/off<br>status | Control<br>type | Heating/Cooling<br>selection<br>in local mode | Heating/Cooling<br>contact<br>in local mode | Heat/<br>Cool<br>select | Operating<br>mode |  |  |
| off              | -               | -                                             | -                                           |                         | cooling           |  |  |
| on               | local           | cooling                                       | -                                           |                         | cooling           |  |  |
| on               | local           | heating                                       | -                                           |                         | heating           |  |  |
| on               | remote          | -                                             | on cooling                                  |                         | cooling           |  |  |
| on               | remote          | -                                             | on heating                                  |                         | heating           |  |  |
| on               | network         | -                                             | -                                           | cooling                 | cooling           |  |  |
| on               | network         | -                                             | -                                           | heating                 | heating           |  |  |

NOTE: Please remember that the automatic changeover mode cannot be selected on water-cooled units.

|        | Active operating type |        |        | Parameters status |        |                                |                                     |                           |                             |                                  |                  |                 |               |
|--------|-----------------------|--------|--------|-------------------|--------|--------------------------------|-------------------------------------|---------------------------|-----------------------------|----------------------------------|------------------|-----------------|---------------|
| LOFF   | L-C                   | L-SC   | rEM    | Net.              | MASt   | Start/stop<br>force<br>command | Remote<br>start/<br>stop<br>contact | Master<br>control<br>type | Start/stop<br>time schedule | Network<br>emergency<br>shutdown | General<br>alarm | Control<br>type | Unit<br>state |
| -      | -                     | -      | -      | -                 | -      | -                              | -                                   | -                         | -                           | enabled                          | -                | -               | off           |
| -      | -                     | -      | -      | -                 | -      | -                              | -                                   | -                         | -                           | -                                | yes              | -               | off           |
| active | -                     | -      | -      | -                 | -      | -                              | -                                   | -                         | -                           | -                                | -                | local           | off           |
| -      | -                     | active | -      | -                 | -      | -                              | -                                   | -                         | unoccupied                  | -                                | -                | local           | off           |
| -      | -                     | -      | active | -                 | -      | -                              | open                                | -                         | -                           | -                                | -                | remote          | off           |
| -      | -                     | -      | active | -                 | -      | -                              | -                                   | -                         | unoccupied                  | -                                | -                | remote          | off           |
| -      | -                     | -      | -      | active            | -      | disabled                       | -                                   | -                         | -                           | -                                | -                | network         | off           |
| -      | -                     | -      | -      | active            | -      | -                              | -                                   | -                         | unoccupied                  | -                                | -                | network         | off           |
| -      | -                     | -      | -      | -                 | active | -                              | -                                   | local                     | unoccupied                  | -                                | -                | local           | off           |
| -      | -                     | -      | -      | -                 | active | -                              | open                                | remote                    | -                           | -                                | -                | remote          | off           |
| -      | -                     | -      | -      | -                 | active | -                              | -                                   | remote                    | unoccupied                  | -                                | -                | remote          | off           |
| -      | -                     | -      | -      | -                 | active | disabled                       | -                                   | network                   | -                           | -                                | -                | network         | off           |
| -      | -                     | -      | -      | -                 | active | -                              | -                                   | network                   | unoccupied                  | -                                | -                | network         | off           |
| -      | active                | -      | -      | -                 | -      | -                              | -                                   | -                         | -                           | disabled                         | no               | local           | on            |
| -      | -                     | active | -      | -                 | -      | -                              | -                                   | -                         | occupied                    | disabled                         | no               | local           | on            |
| -      | -                     | -      | active | -                 | -      | -                              | closed                              | -                         | occupied                    | disabled                         | no               | remote          | on            |
| -      | -                     | -      | -      | active            | -      | enabled                        | -                                   | -                         | occupied                    | disabled                         | no               | network         | on            |
| -      | -                     | -      | -      | -                 | active | -                              | -                                   | local                     | occupied                    | disabled                         | no               | local           | on            |
| -      | -                     | -      | -      | -                 | active | -                              | closed                              | remote                    | occupied                    | disabled                         | no               | remote          | on            |
| -      | -                     | -      | -      | -                 | active | enabled                        | -                                   | network                   | occupied                    | disabled                         | no               | network         | on            |

#### 6.4 - Pumps control

The main control can manage one or two water exchanger pumps, determining each pump on/off state. Both pumps cannot run together. The pump is turned on when this option is configured and when the unit is running.

The pump is turned off when the unit is shut down due to an alarm unless the fault is a frost protection error. The pump can be started in particular operating conditions when the water exchanger heater is active.

If the pump has failed and another pump is available, the unit is stopped and started again with the second pump. If there is no pump available, the unit shuts down.

Units are fitted with the flow switch, allowing for the water flow control. For more information about actuators, see *Water flow switch* in section 3.7

#### 6.4.1 - Pumps configuration

Basic pump configuration can be performed via the Configuration menu (PUMPCONF – Pump Configuration). Only logged-in users can access the menu (see also section 5.7). The unit must be stopped.

For units with two pumps, these pumps can be controlled automatically or each pump can be started manually.

| Pump(s) available     | Pumps sequence (PUMPCONF) |
|-----------------------|---------------------------|
| No pump               | 0 (no pump)               |
| One fixed-speed pump  | 1 (one pump only)         |
| Two fixed-speed pumps | 2 (two pumps auto)        |
|                       | 3 (pump#1 manual)         |
|                       | 4 (pump#2 manual)         |

#### 6.4.2 - Automatic pump selection

If two pumps are controlled and the reversing function has been selected (PUMPCONF – Pump Configuration), the control tries to limit the pump run time to the configured pump changeover delay. If this delay has elapsed, the pump reversing function is activated.

#### 6.4.3 - Customer pump

The control provides the option to install one external variable speed cooler pump (often also referred to as "customer cooler pump").

Customer cooler pump can be configured as follows:

| Pump available                     | Cooler Pumps Sequence<br>(PUMPCONF) |
|------------------------------------|-------------------------------------|
| No pump                            | 0 (no pump)                         |
| One pump (fixed or variable speed) | 1 (one pump only)                   |

#### The pump is commanded by the 0-10V output on AUX1 board.

The "Varipump Delta Temp Stp" parameter in the SETPOINT menu is used to define the delta T that has to be maintained between cooler entering and leaving water temperatures.

#### 6.4.4 - Pumps protection

The control provides the option to automatically start the pump each day at 14:00 for 2 seconds when the unit is off. The heater for the heat exchanger and the water pump (for units with a pump) can be energised so that it protects the heat exchanger or the water pump against any damage when the unit is shut down for a long time at low outdoor temperature.

If the unit is fitted with two pumps, the first pump is started on even days and the second pump is started on odd days. Starting the pump periodically for a few seconds extends the lifetime of the pump bearings and the tightness of the pump seal. Periodical pump quick start can be selected via the Configuration menu (Pump Sticking Protection, PUMPCONF – Pump Configuration).

#### 6.5 - Condenser water pump control

This function ensures constant water pumps control, providing the optimum condenser water flow rate and operating cost savings.

#### 6.6 - Control point

The control point represents the water temperature that the unit must produce. It enables to decrease the required capacity depending on the unit load operating conditions.

### Control point = Active setpoint + Reset

The control point is calculated based on the active setpoint and the reset calculation.

The forced value can be used instead of any other setpoint calculation only when the unit is in the Network operating type.

#### 6.6.1 - Active setpoint

Two setpoints can be selected. Depending on the current operation type, the active setpoint can be selected manually in the Main menu (GENUNIT – General Parameters), with the volt-free user contacts, with network commands (CCN, BACnet or Modbus) or automatically with the setpoint time schedule (schedule 2).

The following tables summarise possible selections depending on the control type (Local, Remote or Network) and the following parameters:

- Heating or Cooling operating mode: Heat/Cool select (GENUNIT menu)
- Setpoint selected via the SmartVu<sup>TM</sup> user interface: Setpoint select permits selection of the active setpoint if the unit is in the Local operating type (GENUNIT menu)
- Setpoint switch status: Remote setpoint switch (INPUTS menu)
- Schedule 2 status: Schedule for setpoint selection

#### LOCAL OPERATING TYPE

| Parameter status               |                    |                                         |                           |                 |                   |                      |
|--------------------------------|--------------------|-----------------------------------------|---------------------------|-----------------|-------------------|----------------------|
| Heating/cooling operating mode | Setpoint selection | Heating/Cooling selection in local mode | Ice storage configuration | Setpoint switch | Schedule 2 status | Active setpoint      |
| cooling                        | csp1               | -                                       | *                         | *               | -                 | cooling setpoint 1   |
| cooling                        | csp2               | no                                      | *                         | *               | -                 | cooling setpoint 2   |
| cooling                        | csp2               | yes                                     | closed                    | *               |                   | cooling setpoint 2   |
| cooling                        | csp2               | yes                                     | open                      | *               |                   | ice storage setpoint |
| cooling                        | auto               | -                                       | *                         | *               | occupied          | cooling setpoint 1   |
| cooling                        | auto               | no                                      | *                         | *               | unoccupied        | cooling setpoint 2   |
| cooling                        | auto               | yes                                     | closed                    | *               | unoccupied        | cooling setpoint 2   |
| cooling                        | auto               | yes                                     | open                      | *               | unoccupied        | ice storage setpoint |
| heating                        | hsp1               | -                                       | *                         | *               | -                 | heating setpoint 1   |
| heating                        | hsp2               | -                                       | *                         | *               | -                 | heating setpoint 2   |
| heating                        | auto               | -                                       | *                         | *               | occupied          | heating setpoint 1   |
| heating                        | auto               | -                                       | *                         | *               | unoccupied        | heating setpoint 2   |

\*Any configuration, (-) default configuration.

#### REMOTE OPERATING TYPE

| Parameter status                  |                    |                           |                  |                 |                   |                      |
|-----------------------------------|--------------------|---------------------------|------------------|-----------------|-------------------|----------------------|
| Heating/cooling<br>operating mode | Setpoint selection | Ice storage configuration | Ice done contact | Setpoint switch | Schedule 2 status | Active setpoint      |
| cooling                           | -                  | -                         | *                | open            | -                 | cooling setpoint 1   |
| cooling                           | -                  | no                        | *                | closed          | -                 | cooling setpoint 2   |
| cooling                           | -                  | yes                       | closed           | closed          | -                 | cooling setpoint 2   |
| cooling                           | -                  | yes                       | open             | closed          | -                 | ice storage setpoint |
| heating                           | -                  | -                         | *                | open            | -                 | heating setpoint 1   |
| heating                           | -                  | -                         | *                | closed          | -                 | heating setpoint 2   |

\*Any configuration, (-) default configuration

#### NETWORK OPERATING TYPE

| Parameter status                  |                    |                              |                  |                 |                   |                    |
|-----------------------------------|--------------------|------------------------------|------------------|-----------------|-------------------|--------------------|
| Heating/cooling<br>operating mode | Setpoint selection | Ice storage<br>configuration | Ice done contact | Setpoint switch | Schedule 2 status | Active setpoint    |
| cooling                           | -                  | -                            | *                | *               | occupied          | cooling setpoint 1 |
| cooling                           | -                  | -                            | *                | *               | unoccupied        | cooling setpoint 2 |
| heating                           | -                  | -                            | *                | *               | occupied          | heating setpoint 1 |
| heating                           | -                  | -                            | *                | *               | unoccupied        | heating setpoint 2 |

\*Any configuration, (-) default configuration.

NOTE: Ice storage configuration and ice done contact apply only to units with the optional energy management module.

#### 6.6.2 - Reset

Reset means the active setpoint is modified so that less machine capacity is required. In the cooling mode the setpoint is increased, whereas in the heating mode it is decreased. This modification is in general a reaction to a drop in the load.

#### The reset can be based on the following parameters:

- OAT that gives the measure of the load trends for the building
- Return water temperature (ΔT provides the average building load)
- Space temperature (EMM option)
- Dedicated 4-20 mA input

The reset source and the reset parameters can be configured in the Main menu (RESETCFG – Reset Configuration). In response to a drop in the reset source, the cooling setpoint is normally reset upwards to optimise unit performance.

## The amount of reset is determined by linear interpolation based on the following parameters:

- A reference at which reset is zero (no reset value)
- A reference at which reset is maximum (full reset value)
- The maximum reset value

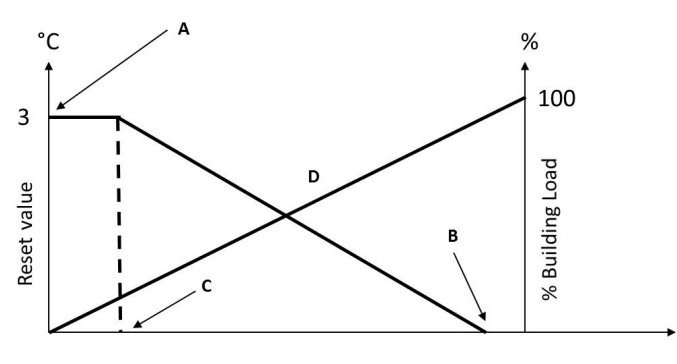

| 20       | Reset based on OAT          | 25         |
|----------|-----------------------------|------------|
| 0        | Reset based on delta T      | 3          |
| 4        | Reset based on analog input | 20         |
| no_reset | selection                   | full_reset |

#### Legend

- A: Maximum reset value
- B: Reference for zero reset C: Reference for maximum reset
- D: Building load

## 6.7 - Capacity limitation

The SmartVu<sup>™</sup> control system allows for the constant control of the unit capacity by setting its maximum allowable capacity.

The main control system enables to limit the unit capacity using one of the external orders:

- By means of user-controlled volt-free contacts. Units without the energy management module have one contact. Units with the energy management module permit three capacity limitation levels (see also section 3.9.4). The unit capacity can never exceed the limit setpoint activated by these contacts. The limit setpoints can be modified in the SETPOINT menu.
- By lag limit set by the master unit (master/slave assembly).
- By night mode limitation control. The demand limit value in the night mode is selectable if the value is below the selected limit. A limit value of 100% means that the unit can use all capacity stages.

In certain conditions, the unit power consumption can exceed the capacity limitation threshold to protect the compressors.

#### 6.8 - Capacity control

This function adjusts the capacity to keep the water exchanger temperature at its setpoint. The control system continuously takes account of the temperature error with respect to the setpoint, the rate of change in this error and the difference between entering and leaving water temperatures in order to determine the optimal moment at which to add or withdraw capacity.

Compressors are started and stopped in a sequence designed to equalise the number of start-ups (value weighted by their operating time).

#### 6.9 - Night mode

Night mode allows users to configure the unit to operate with specific parameters in a specific time period. During the night period, the unit capacity is limited.

The night period is defined by a start time and an end time that are the same for each day of the week. The Night mode settings or the maximum capacity value can be configured via the Configuration menu (GENCONF – General Configuration). Only logged-in users can modify Night Mode settings (see also section 5.7).

#### 6.10 - Head pressure control

For water-cooled units, condensing pressure control is assured if the three-way valve option is selected. The saturated condensing temperature is controlled based on a user-configurable fixed setpoint (SETPOINT menu). The three-way valve control can be configured only by Carrier service.

#### 6.11 - Circuit lead/lag selection (multi-circuit units)

This function determines the lead and lag circuit on dual-circuit or triple-circuit units. It controls the start/stop sequence of the refrigeration circuits called circuit A or circuit B. The circuit authorised to start first is the lead circuit. Lead circuit is used first for capacity increases and at the same time should be decreased last when decreasing capacity. The lead/lag circuits can be selected manually or automatically according to the unit configuration (GENCONF – General Configuration).

- Automatic lead/lag circuit determination: The control system determines the lead circuit to equalise the operating time of each circuit (value weighted by the number of start-ups of each circuit). As a result, the circuit with the lowest number of operating hours always starts first.
- Manual lead/lag circuit determination: Circuit A or B selected as the lead circuit. The selected circuit is always the leader. It is the first to start and the last to stop.

#### 6.12 - Energy management module

The energy management module enables to control the level of energy consumption, providing users with information such as current unit status, compressors operating status, etc.

| This option requires the installation of an additional NRCP2 bo | ard. |
|-----------------------------------------------------------------|------|
|-----------------------------------------------------------------|------|

| Energy management option – board connections |                  |           |                    |                                                                                               |  |  |  |
|----------------------------------------------|------------------|-----------|--------------------|-----------------------------------------------------------------------------------------------|--|--|--|
| Description                                  | Input/<br>Output | Connector | Туре               | Remarks                                                                                       |  |  |  |
| Space<br>temperature                         | Ch02             | J6        | Analogue<br>input  | Active setpoint reset<br>via space temperature<br>control                                     |  |  |  |
| Setpoint control reset                       | Ch05             | J7A       | Analogue<br>input  | Active setpoint reset<br>via unit capacity<br>control (4-20 mA)                               |  |  |  |
| Capacity limit control                       | CH06             | J7B       | Analogue<br>input  | Active setpoint reset<br>via unit capacity<br>control (4-20 mA)                               |  |  |  |
| Occupancy<br>override<br>control             | Ch08             | J4        | Digital<br>input   | If the contact is closed<br>in Remote mode, the<br>unit goes into the<br>occupied mode        |  |  |  |
| Capacity<br>limitation                       | Ch09             | J4        | Digital<br>input   | See chapter 6.7                                                                               |  |  |  |
| Customer<br>interlock                        | Ch10             | J4        | Digital<br>input   | Permits immediate<br>unit shutdown<br>(Remote mode only)                                      |  |  |  |
| Ice storage                                  | Ch11             | J4        | Digital<br>input   | If the contact is<br>closed, the unit enters<br>the ice storage mode                          |  |  |  |
| Unit capacity                                | Ch07             | J8        | Analogue<br>output | 0 to10 VDC output                                                                             |  |  |  |
| Compressor A                                 | Ch17             | J2A       | Digital<br>output  | Output active if<br>compressor A is<br>operating                                              |  |  |  |
| Compressor B                                 | Ch18             | J2A       | Digital<br>output  | Output active if<br>compressor B is<br>operating                                              |  |  |  |
| Chiller<br>shutdown                          | Ch24             | J3        | Digital<br>output  | Output active (relay<br>output) when the unit<br>has completely<br>stopped due to<br>an alarm |  |  |  |
| Chiller in alert                             | Ch25             | J3        | Digital<br>output  | Output active (relay<br>output) when the alert<br>has been tripped                            |  |  |  |

#### 6.13 - Master/slave assembly

Two units can be linked to create the master/slave assembly. The master unit can be controlled locally, remotely or by network commands. Master/slave assembly must be validated in order to start the master/slave chiller operation.

All control commands to the master/slave assembly (start/stop, setpoint selection, heating/cooling operation, load shedding, etc.) are handled by the unit which is configured as the master. The commands are transmitted automatically to the slave unit. If the master chiller is turned off while the master/slave function is active, then the slave chiller will be stopped. Under certain circumstances, the slave unit may be started first to balance the run times of the two units.

In the event of a communication failure between the two units, each unit will return to an autonomous operating mode until the fault is cleared. If the master unit is stopped due to an alarm, the slave unit is authorised to start.

NOTE: Master/slave assembly can be configured only by Carrier service.

#### 6.14 - Dry cooler option

30XWV units may come with the dry cooler option that enables the control of a Carrier dry cooler.

The chiller and the dry cooler have to be connected through a LEN RS-485.

## 6.15 - Maximum condenser leaving water temperature option (30XWV)

This option allows the user to limit the condenser leaving water temperature to  $45^{\circ}$ C ( $113^{\circ}$ F) and enables to limit the current absorbed by the compressor. When the condensing temperature reaches  $44^{\circ}$ C ( $111^{\circ}$ F), the increase in the compressor loading is stopped. When the temperature exceeds  $45^{\circ}$ C ( $113^{\circ}$ F), the compressor is unloaded.

#### 6.16 - Refrigerant leak detection (option 159)

This option permits refrigerant leak detection. Two sensors (not supplied) that detect the refrigerant concentration in the air must be installed on the unit. If one of the two sensors detects an abnormal refrigerant level for more than one hour, an alarm is triggered, without shutting the unit down.

The refrigerant level and the time before triggering an alert are configurable. To modify them, contact Carrier Service.

#### 6.17 - Brine option

30XWV chillers offer a few different cooler fluid types, including standard water fluid as well as the optional brine fluid, i.e. light brine (option 8). The brine option is commonly used for low temperature applications.

NOTE: Brine option requires a Software Activation Key (see section 6.21).

#### 6.18 - BACnet (option 149)

The BACnet/IP communication protocol is used by the building management system or the programmable controllers to communicate with the SmartVu<sup>TM</sup> control.

NOTE: BACnet option requires a Software Activation Key (see section 6.21).

#### 6.19 - Modbus (option 149B)

The Modbus communication protocol is used by the building management system or the programmable controllers to communicate with the SmartVu<sup>TM</sup> control. Modbus communication settings (Modbus RTU or Modbus TCP) can be configured only by service technicians.

NOTE: Modbus option requires a Software Activation Key (see section 6.21).

#### 6.20 - Fast capacity recovery (option 295)

Fast capacity recovery is an option allowing for accelerating the unit start-up and fast loading after a short power cut. For units with fast capacity recovery enabled, the loading sequence is modified so that the chiller will reach its maximum capacity much faster when compared to the standard loading sequence.

## NOTE: Fast capacity recovery option requires a Software Activation Key (see section 6.21).

#### 6.21 - Software Activation Key(s)

30XWV units with SmartVu<sup>™</sup> offer some additional options which require Software Activation Keys:

- Cooler fluid type:
  - light brine (option 8)
- BACnet communication (option 149)
- Modbus communication (option 149B)
- Fast capacity recovery (option 295)

These software-protected options can be factory-installed or installed on-site by the service technician or the customer.

#### Each option requires an individual software activation key.

To obtain the Software Activation Key, please contact your local Carrier Service representative.

#### 6.21.1 - Software options

The list of available software activation keys can be verified via the Main menu.

#### To verify available software options

- 1. Go to the Main menu.
- 2. Select Software Options (OPT\_STA).
  - The menu can be accessed when logged in at user access level.If the status of the option is set to "yes", it means that the Software Activation Key for this option is installed.

| ОРТ_                  | STA - Software Options |
|-----------------------|------------------------|
| OPT5: Medium Brine    | No                     |
| OPT6: Low Brine       | No                     |
| OPT8: Light Brine     | Yes                    |
| OPT149: BACnet        | Yes                    |
| OPT149B: Modbus       | Yes                    |
| OPT295: Fast Cap Reco | Yes                    |
|                       |                        |
|                       |                        |

IMPORTANT: In case the controller is replaced, the NEW Software Activation Key(s) based on the new MAC address must be installed again (see section 6.21.2).

#### 6.21.2 - Replacement mode

If the controller is replaced with a new one, the system will be in the Replacement mode which may last up to 7 days beginning at the first start of the compressor.

- When replacing the controller, it is necessary to install NEW Software Activation Key(s).
- Please contact Carrier representatives immediately to request NEW Software Activation Key(s).

#### In the Replacement mode:

- Software option(s) will be unlocked for a limited period of time (7 days since the first start of the compressor). Only options that have been installed on the unit before will be active in the Replacement mode!
- The list of available software options can be verified via the Main menu (OPT\_STA – Software Options).
- Alarm 10122 will be triggered. If the NEW Software Activation Key is not installed during the Replacement mode, the alarm will be reset automatically and software option(s) will be blocked.

The Replacement mode ends when the Software Activation Key is installed or the period of 7 days elapsed (7 days since the first start of the compressor).

IMPORTANT: Only software options that were installed on the unit before replacing the controller will be active during the Replacement mode!

#### 6.21.3 - Software key installation

#### To install the Software Activation Key via SmartVu™

- 1. Go to the Main menu.
- 2. Navigate to the Configuration menu (logged-in users only).
- 3. Select Add Options (ADD\_OPT).
  - When installing the Software Activation Key, please make sure that the unit is stopped.

| ←                               | Add Options                                    |        |  |
|---------------------------------|------------------------------------------------|--------|--|
| MAC Address<br>Please Enter You | A0:F6:FD:29:75:CE<br>r Software Activation Key | 1<br>2 |  |
| Unit must be Off                |                                                |        |  |
|                                 |                                                |        |  |

#### Legend:

1. Controller MAC address 2. Software Activation Key

- , \_\_\_\_,
- 4. Enter the **Software Activation Key**.
  - If the Software Key ends with two equality signs (==), then these signs can be omitted. The Key will be accepted.
  - The Software Activation Key is case-sensitive.
- 5. Once the Software Activation Key is provided in the Keyboard screen, press **OK**.
- Once the Software Activation Key is validated, the following message will be displayed: "Software Activation Key Added".
- The parameter connected with the activated functionality is set automatically and the control system will also be rebooted automatically.
  - If the Software Activation Key is incorrect, the following message will be displayed: "Software Activation Key is Invalid".
  - If the Software Activation Key has been added before, the following message will be displayed: "Key Already Set".

### 6.22 - Trending

This function enables to visualise the operations of the unit and monitor a set of selected parameters.

#### To display trends

- 1. Go to the Main menu.
- 2. Select Trendings (TRENDING).
- 3. Select parameters to be displayed and press the **Save** button in the lower-left part of the screen.

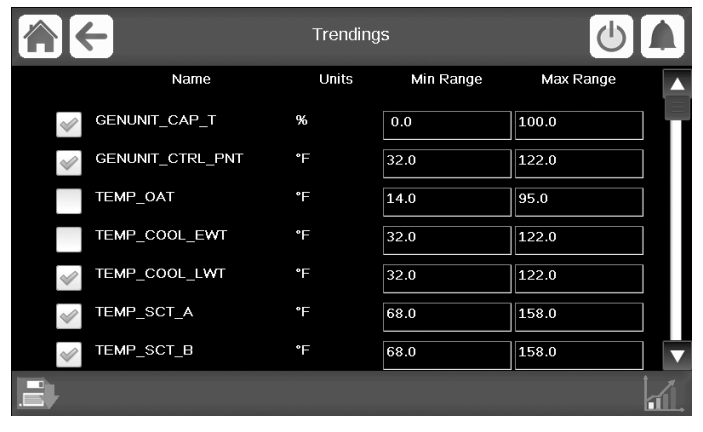

4. Press the **Trending** button **d**. to display the graph showing trends for the set of selected parameters.

| <b>☆</b> ←                                                                            |                                              | Trending                      | s Plot                          |                                  |                     |
|---------------------------------------------------------------------------------------|----------------------------------------------|-------------------------------|---------------------------------|----------------------------------|---------------------|
| GENUNIT_CAP_T<br>Y0<br>TEMP_SST_A<br>Y5<br>100.0-<br>80.0-<br>60.0-<br>40.0-<br>20.0- | GENUNIT_CTRL_PNT<br>Y-1<br>TEMP_SST_B<br>Y-6 | TEMP_COC<br>Y-2               | <b>L_LWT</b> TEM                | P_SCT_A<br>¥3                    | TEMP_SCT_B<br>Y-4   |
| 0.0<br>06/11<br>2020/04/23<br>Start                                                   | 08.11<br>2020/04/23<br>2020/04/23 06         | 10:11<br>2020/04/23<br>11<br> | 12:11<br>2020/04/23<br>End 2020 | 14 <sup>1</sup> 11<br>2020/04/23 | 16:11<br>2020:04/23 |

- Set the time range (start/end dates and time) and press the Arrow button to display the graph showing the performance of the unit within a selected period of time (only available for 7" touch screen).
- Press to navigate across the timeline or press to go to the beginning or the end of the selected period.
- Press the **Zoom in** button Q<sup>+</sup> to magnify the view or the **Zoom out** button Q<sup>-</sup> to expand the viewed area.
- Press the **Refresh** button to reload data.

## NOTE: The 7" touch screen can display 10 points instead of 4 on the graph.

#### 6.23 - User quick test

The Quick Test functionality allows users to test and verify if certain components of the unit behave correctly (only logged-in users can activate the Quick Test).

#### To enable Quick Test

- 1. Navigate to the Main menu.
- 2. Select *Quick Test Table* (QCK\_TEST). The menu can be accessed when logged in at user access level.
- 3. Set Quick Test Enable [QCK\_TEST] to "enable".

| Quick Test Enable [0 | QCK_TEST] |
|----------------------|-----------|
| disable/enable       | enable    |

## *IMPORTANT: To enable the Quick Test functionality, the unit must be stopped (Local off mode).*

Once the Quick Test functionality is enabled, it is possible to test parameters such as fans' outputs, pumps' commands, etc. For more details, please see the Quick Test Table description (QCK\_TEST – Quick Test Table) in section 5.1.

#### 6.24 - Schedule setting

The control incorporates two time schedules, where the first one (OCCPC01S) is used for controlling the unit start/stop, whereas the second one (OCCPC02S) is used for controlling the dual setpoint.

The first timer program (schedule 1, OCCPC01S) provides a means to automatically switch the unit from an occupied mode to an unoccupied mode. The unit is started during occupied periods.

The second timer program (schedule 2, OCCPC02S) provides a means to automatically switch the active setpoint from an occupied setpoint to an unoccupied setpoint. Cooling setpoint 1 is used during occupied periods and cooling setpoint 2 during unoccupied periods.

#### **Occupancy periods**

The control offers the user the possibility of setting eight occupancy periods where each occupancy period includes the following elements to be defined:

- **Day of the week:** Select the days when the period is occupied.
- Occupancy time ("occupied from" to "occupied to"): Set occupancy hours for the selected days.
- Timed Override Extension: Extend the schedule if necessary. This parameter can be used in the case of some unplanned events. Example: If the unit is normally scheduled to run between 8:00 to 18:00, but one day you want the air-conditioning system to operate longer, then set this timed override extension. If you set the parameter to "2", then the occupancy will end at 20:00.

#### To set the unit start/stop schedule

- 1. Go to the Main menu.
- 2. Navigate to the Configuration menu (logged-in users only) and select *Schedule Menu* (SCHEDULE).
- 3. Go to OCCPC01S.
- Select appropriate check boxes to set the unit occupancy on specific days.
- 5. Define the time of occupancy.
- 6. When the time schedule is set, the selected period will be presented in the form of the green band on the timeline.
- 7. Press the **Save** button to save your changes or the **Cancel** button to exit the screen without making modifications.

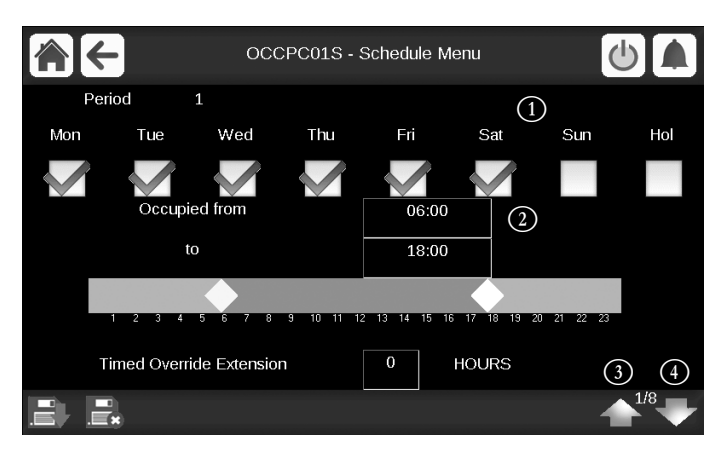

#### Legend:

- 1. Selection of days for the time schedule
- 2. Start/end of the schedule
- 3. Previous time period
- 4. Next time period

Each program is in unoccupied mode unless a schedule time period is active.

If two periods overlap and are both active on the same day, then the occupied mode takes priority over the unoccupied period.

#### Example: Schedule setting (schedule 1)

| Hour  | MON | TUE | WED | THU | FRI | SAT | SUN | HOL |
|-------|-----|-----|-----|-----|-----|-----|-----|-----|
| 0:00  | P1  |     |     |     |     |     |     |     |
| 1:00  | P1  |     |     |     |     |     |     |     |
| 2:00  | P1  |     |     |     |     |     |     |     |
| 3:00  |     |     |     |     |     |     |     |     |
| 4:00  |     |     |     |     |     |     |     |     |
| 5:00  |     |     |     |     |     |     |     |     |
| 6:00  |     |     |     |     |     |     |     |     |
| 7:00  | P2  | P2  | P3  | P4  | P4  | P5  |     |     |
| 8:00  | P2  | P2  | P3  | P4  | P4  | P5  |     |     |
| 9:00  | P2  | P2  | P3  | P4  | P4  | P5  |     |     |
| 10:00 | P2  | P2  | P3  | P4  | P4  | P5  |     |     |
| 11:00 | P2  | P2  | P3  | P4  | P4  | P5  |     |     |
| 12:00 | P2  | P2  | P3  | P4  | P4  |     |     |     |
| 13:00 | P2  | P2  | P3  | P4  | P4  |     |     |     |
| 14:00 | P2  | P2  | P3  | P4  | P4  |     |     |     |
| 15:00 | P2  | P2  | P3  | P4  | P4  |     |     |     |
| 16:00 | P2  | P2  | P3  | P4  | P4  |     |     |     |
| 17:00 | P2  | P2  | P3  |     |     |     |     |     |
| 18:00 |     |     | P3  |     |     |     |     |     |
| 19:00 |     |     | P3  |     |     |     |     |     |
| 20:00 |     |     | P3  |     |     |     |     | P6  |
| 21:00 |     |     |     |     |     |     |     |     |
| 22:00 |     |     |     |     |     |     |     |     |
| 23:00 |     |     |     |     |     |     |     |     |

| Occupied   |  |  |  |
|------------|--|--|--|
| Unoccupied |  |  |  |
|            |  |  |  |

| MON: | Monday    |
|------|-----------|
| TUE: | Tuesday   |
| WED: | Wednesday |
| THU: | Thursday  |
| FRI: | Friday    |
| SAT: | Saturday  |
| SUN: | Sunday    |
| HOL: | Holiday   |
|      |           |

| Period/Schedule | Starts at                | Stops at | Active on (days)  |  |
|-----------------|--------------------------|----------|-------------------|--|
| P1: Period 1    | 0:00                     | 3:00     | Monday            |  |
| P2: Period 2    | 7:00                     | 18:00    | Monday + Tuesday  |  |
| P3: Period 3    | 7:00                     | 21:00    | Wednesday         |  |
| P4: Period 4    | 7:00                     | 17:00    | Thursday + Friday |  |
| P5: Period 5    | 7:00                     | 12:00    | Saturday          |  |
| P6: Period 6    | 20:00                    | 21:00    | Holidays          |  |
| P7: Period 7    | Not used in this example |          |                   |  |
| P8: Period 8    | Not used in this example |          |                   |  |
|                 |                          |          |                   |  |

#### 6.25 - Holidays

The control allows the user to define 16 holiday periods, where each period is defined by three parameters: the month, the start day and the duration of the holiday period.

During the holiday periods, the controller will be in occupied or unoccupied mode, depending on the periods validated as holidays. Each holiday period can be modified by the user via the Configuration menu (see also section 5.4).

#### 7.1 - Web interface

The SmartVu<sup>TM</sup> control provides the functionality to access and control unit parameters from a web interface. To connect to the controller via the web interface, it is necessary to know the IP address of the unit.

#### To verify unit IP address

- 1. Go to the System menu.
- 2. Select Network (NETWORK).
- Verify TCP/IP Address for "IP Network Interface J15 (eth0)" and "IP Network Interface J16 (eth1)". See also section 3.3.

Unit default address:
 169.254.1.1 (J15, eth0)
 192.168.100.100 (J16, eth1)

The unit IP address can be changed.

#### To access SmartVu™ web interface

- 1. Open the web browser.
- Enter the IP address of the unit in the address bar of the web browser. Start with *https://* followed by the unit IP address.
   Example: https://169.254.1.1
- 3. Press Enter.
- 4. The web interface will be loaded.

IMPORTANT: Three users can be connected simultaneously with no priority between them. The last modification is always taken into account.

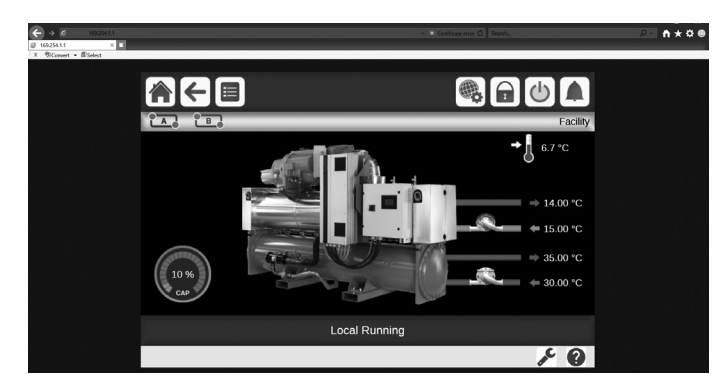

#### Minimum web browser configuration:

- Internet Explorer (version 11 or higher)
- Mozilla Firefox (version 60 or higher)
- Google Chrome (version 65 or higher) recommended browser

For security reasons the unit cannot be started / stopped via the web interface. All other operations, including monitoring unit parameters or unit configuration, can be performed via the web browser interface.

Make sure that your network is protected from malicious attacks and any other security threats. Do not provide open access without proper network security safeguards. Carrier does not hold any responsibility or liability for damage caused by security breach.

### 7.2 - Technical documentation

When using the SmartVu<sup>TM</sup> control via a PC web browser, you may easily access all technical documents related to the product and its components.

Once you connect to the SmartVu<sup>™</sup> control, click the **Technical documentation** button in order to see a list of documents related to the unit.

Technical documentation includes the following documents:

- Spare parts documentation: The list of spare parts included in the unit with reference, description and drafting.
- Misc: Documents such as electrical plans, dimension plans, unit certificates.
- PED: Pressure Equipment Directive.

ModBus Guide utilisateur French

License information

 IOM: Installation operation and maintenance manual, controls installation/maintenance manual.

Click the **Help** button to get access to BACnet user guide , Modbus user guide and Open Source Licenses used by SmartVu<sup>TM</sup>.

| Ο                      | https         | ://169 | .254.1.       | 1/PIC6/ | APP_HEL ×  | +                                    |  |
|------------------------|---------------|--------|---------------|---------|------------|--------------------------------------|--|
| ←                      | $\rightarrow$ | C      |               |         | Not secure | 169.254.1.1/PIC6/APP_HELP/index.html |  |
| Document Language Type |               |        |               |         |            |                                      |  |
| BAC                    | Cnet 1        | User's | <u>s guid</u> | e       | English    | PDF                                  |  |
| BAC                    | Cnet (        | Guide  | e utilis      | sateur  | French     | PDF                                  |  |
| Mod                    | Bus           | User'  | 's guid       | le      | English    | PDF                                  |  |

PDF

PDF

English

IMPORTANT: Please save all data (documents, drawings, diagrams, etc.), for example, on your computer. If display memory is erased or the display is replaced, all documents will be lost. Make sure that all documents are stored and may be accessed at any time.

#### 8.1 - Control diagnostics

The control system has many fault tracing aid functions, protecting the unit against risks that could result in the failure of the unit. The local interface gives quick access to monitor all unit operating conditions. If an operating fault is detected, the alarm is triggered.

#### In the event of an alarm:

■ The bell on the SmartVu<sup>TM</sup> user interface starts ringing.

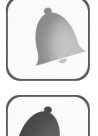

The ringing yellow bell icon indicates that there is an alarm, but the unit is still running.

The ringing red bell icon indicates that the unit is shut down due to a detected fault.

- The corresponding alarm output(s) is/are activated.
- Error code is displayed.
- Message is sent over the network.

#### SmartVu<sup>™</sup> control distinguishes between two types of alarms:

- General alarms are used to indicate pumps failure, transducers faults, network connection problems, etc.
- Major alarms are used to indicate process failure.

## IMPORTANT: All information regarding alarms (current and past alarms) can be found in the Alarms menu (see also section 5.9).

#### 8.2 - Displaying current alarms

The Current alarms menu may display up to 10 current alarms.

#### To access the list of currently active alarms

- 1. Press the **Alarms menu** button in the upper-right part of the screen.
- 2. Select Current Alarms (CUR\_ALM).
- 3. The list of active alarms will be displayed.

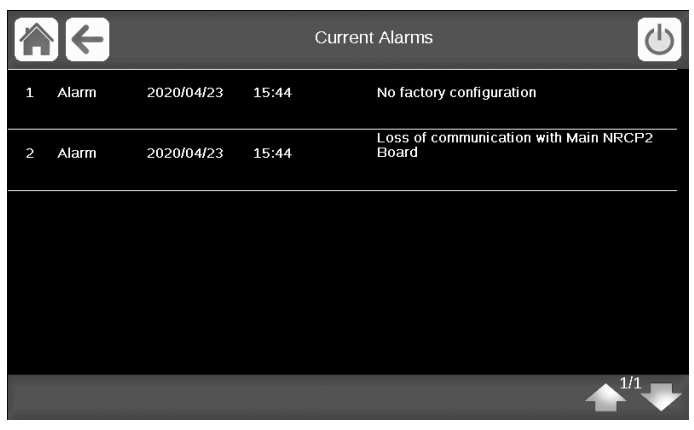

#### 8.3 - E-mail notifications

The control provides the option to define one or two recipients who receive e-mail notifications each time the new alarm occurs or all existing alarms have been reset.

## IMPORTANT: E-mail notifications can be set only by Carrier service representative.

#### 8.4 - Resetting alarms

The alarm can be reset either automatically by the control or manually through the touch panel display or the web interface.

- The Reset alarms menu displays up to 5 alarm codes which are currently active on the unit.
- Alarms can be reset without stopping the machine.
- Only logged-in users can reset the alarms on the unit.

#### To reset the alarm manually

- 1. Press the **Alarms menu** button in the upper-right part of the screen.
- 2. Select Reset Alarms (ALARMRST).
- 3. Set "Alarm Reset" to "Yes" and press the Force button.

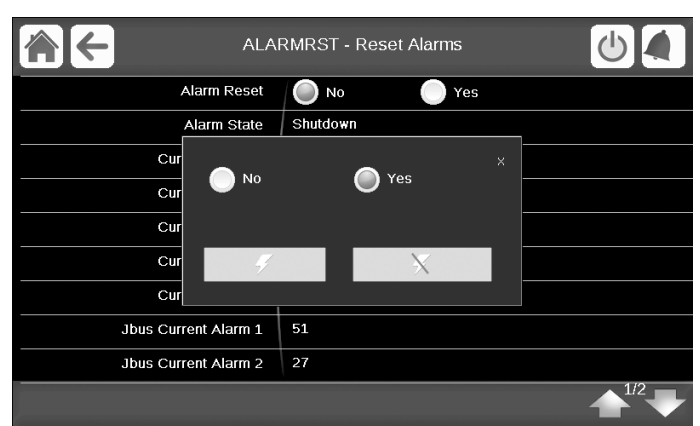

In the event of a power supply interrupt, the unit restarts automatically without the need for an external command. However, any faults active when the supply is interrupted are saved and may in certain cases prevent a circuit or a unit from restarting. Once the cause of the alarm has been identified and corrected, it will be displayed in the alarm history.

IMPORTANT: Not all alarms can be reset by the user. Some alarms are reset automatically when operating conditions return to normal.

#### 8.5 - Alarm history

Information regarding resolved alarms is stored in the Alarm history menu which is divided into 50 recent alarms and 50 recent major alarms.

#### To access the alarm history

- 1. Press the **Alarms menu** button in the upper-right part of the screen.
- Select Alarm Historic (ALMHIST1) or Major Alarm Historic (ALMHIST2).
- 3. The history of alarms will be displayed.

|   |       |            | ,     | Alarm Historic                                 |
|---|-------|------------|-------|------------------------------------------------|
| 1 | Alarm | 2020/04/23 | 15:44 | No factory configuration                       |
| 2 | Alarm | 2020/04/23 | 15:43 | Loss of communication with Main NRCP2<br>Board |
| 3 | Alarm | 2020/04/23 | 15:25 | No factory configuration                       |
| 4 | Alarm | 2020/04/23 | 15:24 | Loss of communication with Main NRCP2<br>Board |
|   |       |            |       |                                                |
|   |       |            |       |                                                |

### 8.6 - Alarm codes

The alarm codes are displayed in the Reset Alarms menu, while in the Current Alarm menu and alarm histories textual information regarding the event is provided.

#### 8.6.1 - General alarm codes

| No.  | Code    | Alarm description                                           | Reset type                                                                                       | Action taken                                                                           | Possible cause                                                                                           |
|------|---------|-------------------------------------------------------------|--------------------------------------------------------------------------------------------------|----------------------------------------------------------------------------------------|----------------------------------------------------------------------------------------------------|
| THEF | RMISTOF | RFAILURE                                                    |                                                                                                  |                                                                                        |                                                                                                    |
| 1    | 15001   | Cooler Entering Fluid Thermistor                            | Automatic if the<br>temperature measured<br>by the sensor returns to<br>normal                   | Unit shuts down                                                                        | Defective thermistor                                                                                     |
| 2    | 15002   | Cooler Leaving Fluid Thermistor                             | As above                                                                                         | Unit shuts down                                                                        | As above                                                                                                 |
| 3    | 15006   | Condenser Entering Fluid Thermistor                         | As above                                                                                         | Unit shuts down, if entering water control in heating mode. Otherwise none.            | As above                                                                                                 |
| 4    | 15007   | Condenser Leaving Fluid Thermistor                          | As above                                                                                         | Unit shuts down, if leaving water control in heating mode. Otherwise none.             | As above                                                                                                 |
| 5    | 15011   | Master/Slave Common Fluid Thermistor                        | As above                                                                                         | Unit returns to stand-alone mode                                                       | As above                                                                                                 |
| 6    | 15032   | Master/Slave Common Heat Fluid Thermistor                   | As above                                                                                         | Unit returns to stand-alone mode                                                       | As above                                                                                                 |
| 7    | 15012   | Circuit A Suction Gas Thermistor                            | As above                                                                                         | Circuit A shuts down                                                                   | As above                                                                                                 |
| 8    | 15013   | Circuit B Suction Gas Thermistor                            | As above                                                                                         | Circuit B shuts down                                                                   | As above                                                                                                 |
| 9    | 15015   | Circuit A Discharge Gas Thermistor                          | As above                                                                                         | Circuit A shuts down                                                                   | As above                                                                                                 |
| 10   | 15016   | Circuit B Discharge Gas Thermistor                          | As above                                                                                         | Circuit B shuts down                                                                   | As above                                                                                                 |
| 11   | 15033   | Circuit A compressor Motor Thermistor                       | As above                                                                                         | Circuit A shuts down                                                                   | As above                                                                                                 |
| 12   | 15034   | Circuit B compressor Motor Thermistor                       | As above                                                                                         | Circuit B shuts down                                                                   | As above                                                                                                 |
| 13   | 15021   | Space Temperature Thermistor                                | As above                                                                                         | None                                                                                   | As above                                                                                                 |
| 14   | 15036   | Dry Cooler Leaving thermistor Failure                       | As above                                                                                         | None                                                                                   | As above                                                                                                 |
| 15   | 15010   | Outdoor air Thermistor                                      | As above                                                                                         | None                                                                                   | As above                                                                                                 |
| PRES |         | RANSDUCER                                                   |                                                                                                  | <u> </u>                                                                               |                                                                                                    |
| 16   | 12001   | Circuit A Discharge Transducer                              | Automatic, if the voltage transmitted by the sensor returns to normal                            | Circuit A shuts down                                                                   | Transducer fault or installation fault                                                                   |
| 17   | 12002   | Circuit B Discharge Transducer                              | As above                                                                                         | Circuit B shuts down                                                                   | As above                                                                                                 |
| 18   | 12004   | Circuit A Suction Transducer                                | As above                                                                                         | Circuit A shuts down                                                                   | As above                                                                                                 |
| 19   | 12005   | Circuit B Suction Transducer                                | As above                                                                                         | Circuit B shuts down                                                                   | As above                                                                                                 |
| 20   | 12010   | Circuit A Oil Pressure Transducer                           | As above                                                                                         | Circuit A shuts down                                                                   | As above                                                                                                 |
| 21   | 12011   | Circuit B Oil Pressure Transducer                           | As above                                                                                         | Circuit B shuts down                                                                   | As above                                                                                                 |
| СОМ  | MUNICA  | TION FAILURE                                                |                                                                                                  |                                                                                        |                                                                                                    |
| 22   | 4401    | Loss of communication with EXV Board Number 1               | Automatic if the communication is re-established                                                 | Unit shuts down                                                                        | Bus installation fault or defective slave board                                                          |
| 23   | 4501    | Loss of communication with Aux Board Number 1               | As above                                                                                         | Unit continues to operate,<br>but the functions linked to<br>the board are deactivated | As above                                                                                                 |
| 24   | 4502    | Loss of communication with Aux Board Number 2               | As above                                                                                         | Unit shuts down                                                                        | As above                                                                                                 |
| 25   | 4503    | Loss of communication with Aux Board Number 3               | As above                                                                                         | Circuit B shuts down                                                                   | As above                                                                                                 |
| 26   | 4504    | Loss of communication with Aux Board Number 4               | As above                                                                                         | Circuit B shuts down                                                                   | As above                                                                                                 |
| 27   | 4601    | Loss of communication with Main NRCP2 Board                 | As above                                                                                         | Unit shuts down                                                                        | As above                                                                                                 |
| 28   | 4603    | Loss of communication with Energy Management<br>NRCP2 Board | As above                                                                                         | Unit continues to operate,<br>but the functions linked to<br>the board are deactivated | As above                                                                                                 |
| 29   | 4701    | Loss of communication with VLT Drive Board Number 1         | As above                                                                                         | Circuit A shuts down                                                                   | As above                                                                                                 |
| 30   | 4702    | Loss of communication with VLT Drive Board Number 2         | As above                                                                                         | Circuit B shuts down                                                                   | As above                                                                                                 |
| PRO  | CESS FA | ILURE                                                       |                                                                                                  |                                                                                        |                                                                                                    |
| 31   | 10001   | Cooler Freeze Protection                                    | Automatic, if the same<br>alarm has not tripped<br>during the last 24 hours,<br>otherwise manual | Unit shuts down. Start-up<br>of the evaporator pump, if<br>the unit has shut down      | Lack of water flow or defective thermistor                                                               |
| 32   | 10002   | Circuit A Condenser Freeze Protection                       | Automatic, if the<br>saturated discharge<br>temperature is above<br>4.4°C (39.9°F)               | Circuit shuts down.<br>Start-up of the condenser<br>pump, if the unit has shut<br>down | Discharge pressure<br>transducer defective,<br>refrigerant leak or low<br>condenser water<br>temperature |
| 33   | 10003   | Circuit B Condenser Freeze Protection                       | As above                                                                                         | As above                                                                               | As above                                                                                                 |

## 8 - DIAGNOSTICS

| No.  | Code     | Alarm description                                          | Reset type                                                                                                    | Action taken                                                                                   | Possible cause                                                           |
|------|----------|------------------------------------------------------------|----------------------------------------------------------------------------------------------------|------------------------------------------------------------------------------------------------|--------------------------------------------------------------------------|
| 34   | 10005    | Circuit A Low Suction Temperature                          | Automatic, if the<br>temperature returns to<br>normal and if the same<br>alarm has not tripped<br>during the last 24 hours | Compressor capacity<br>increase or unloading<br>stopped, depending on the<br>temperature value | Pressure sensor, EXV<br>blocked or lack of<br>refrigerant                |
| 35   | 10006    | Circuit B Low Suction Temperature                          | As above                                                                                                    | As above                                                                                       | As above                                                                 |
| 40   | 10014    | Customer Interlock failure                                 | Automatic, if the same<br>alarm has not tripped<br>during the last 24 hours                                                | Unit shuts down                                                                                | Customer interlock input set on                                          |
| 41   | 10030    | Master/Slave communication Failure                         | Automatic                                                                                                    | Master/slave operation is disabled and the unit returns to the stand-alone mode                | CCN bus installation defective                                           |
| 42   | 10067    | Low Oil Pressure, circuit A                                | Manual                                                                                                    | Circuit A shuts down                                                                           | Pressure sensor or<br>wiring defective or oil<br>filter badly installed  |
| 43   | 10068    | Low Oil Pressure, circuit B                                | Manual                                                                                                    | Circuit B shuts down                                                                           | As above                                                                 |
| 44   | 10070    | Maximum Oil Filter Pressure Differential circuit A         | Manual                                                                                                    | Circuit A shuts down                                                                           | As above                                                                 |
| 45   | 10071    | Maximum Oil Filter Pressure Differential circuit B         | Manual                                                                                                    | Circuit B shuts down                                                                           | As above                                                                 |
| 46   | 10084    | Circuit A High Oil Filter Pressure Drop                    | Manual                                                                                                    | None                                                                                           | Defective transducer or<br>installation fault or<br>suction valve closed |
| 47   | 10085    | Circuit B High Oil Filter Pressure Drop                    | Manual                                                                                                    | None                                                                                           | As above                                                                 |
| 48   | 10075    | Low Oil Level, circuit A                                   | Manual                                                                                                    | Circuit A shuts down                                                                           | Oil level too low or oil level detector defective                        |
| 49   | 10076    | Low Oil Level, circuit B                                   | Manual                                                                                                    | Circuit B shuts down                                                                           | As above                                                                 |
| MAS  | TER/SI A |                                                            | Mandal                                                                                                    |                                                                                                | / 10 0.5010                                                              |
| 50   | 90nn     | Configuration error, master unit 1 to nn                   | Automatic, when the<br>master configuration<br>returns to normal or when<br>the unit is no longer in<br>master/slave mode  | Unit cannot start in master/<br>slave mode                                                     | Configuration failure (see section 8.6.2)                                |
| FAC1 | ORY CC   |                                                            | I                                                                                                    |                                                                                                |                                                                          |
| 51   | 8000     | Initial factory configuration required                     | Automatic, when the configuration is entered                                                                               | Unit cannot start                                                                              | The unit size has not been configured                                    |
| 52   | 700n     | Illegal configuration                                      | Manual                                                                                                    | Unit cannot start                                                                              | Unit size has been<br>configured with an<br>incorrect value              |
| PRO  | CESS FA  | NLURE                                                      | l                                                                                                    |                                                                                                |                                                                          |
| 53   | 10031    | Linit is in emergency stop                                 | Manual                                                                                                    | Linit shuts down                                                                               | Network command                                                          |
| 54   | 10032    | Cooler pump #1 fault                                       | Manual                                                                                                    | Unit shut down except if<br>there is a second pump<br>that can take over                       | Pump overheating or poor pump connection                                 |
| 55   | 10033    | Cooler nump #2 fault                                       | As above                                                                                                    | As above                                                                                       | As above                                                                 |
| 56   | 10015    | Condensor Flow Switch Failure                              | Automotio                                                                                                    |                                                                                                | Defective concer                                                         |
| 57   | 10013    | Circ A - High condensing temperature out of map compressor | Automatic                                                                                                    | Circuit A shuts down                                                                           | Defective sensor<br>Defective transducer or<br>condensing pressure too   |
| 58   | 10038    | Circ B - High condensing temperature out of map            | Automatic                                                                                                    | Circuit B shuts down                                                                           | As above                                                                 |
| 59   | 10040    | Circuit A - Repeated low suction temp overrides            | Automatic, if no override<br>has occurred for 30<br>minutes                                                                | None                                                                                           | As above                                                                 |
| 60   | 10041    | Circuit B - Repeated low suction temp overrides            | Automatic, if no override<br>has occurred for 30<br>minutes                                                                | None                                                                                           | As above                                                                 |
| 61   | 10050    | Refrigerant Leakage Detection                              | Automatic                                                                                                    | None                                                                                           | Refrigerant leak or leak detector defective                              |
| 62   | 10073    | Condenser pump #1 fault                                    | Manual                                                                                                    | Unit shuts down                                                                                | Pump overheats or poor<br>pump connection                                |
| 63   | 10074    | Condenser pump #2 fault                                    | Manual                                                                                                    | Unit shuts down                                                                                | Pump overheats or poor<br>pump connection                                |
| 64   | 10078    | Circuit A High Discharge Gas Temperature                   | Manual                                                                                                    | Circuit A shuts down                                                                           | Defective transducer or<br>refrigerant charge too<br>high                |
| 65   | 10079    | Circuit B High Discharge Gas Temperature                   | Manual                                                                                                    | Circuit B shuts down                                                                           | As above                                                                 |
| 66   | 10081    | Circuit A Suction valve closed                             | Manual                                                                                                    | Circuit A shuts down                                                                           | Defective transducer or installation fault or suction valve closed       |
| 67   | 10082    | Circuit B Suction valve closed                             | Manual                                                                                                    | Circuit B shuts down                                                                           | As above                                                                 |
| 68   | 10090    | Cooler Flow Switch Setpoint Configuration Failure          | Manual                                                                                                    | Unit is not allowed to restart                                                                 | Defective or incorrectly<br>wired flow controller                        |

## 8 - DIAGNOSTICS

| NL                    |                                                      |                                                                                | Barrad from a                                                                                                    | A - 41 4 - 1                                                                                                    | B ''. I                                                                                                    |  |
|-----------------------|------------------------------------------------------|--------------------------------------------------------------------------------|----------------------------------------------------------------------------------------------------|----------------------------------------------------------------------------------------------------|----------------------------------------------------------------------------------------------------|--|
| NO.                   | Code                                                 | Alarm description                                                              | Reset type                                                                                                    | Action taken                                                                                                    | Possible cause                                                                                                    |  |
| 69                    | 10091                                                | Cooler Flow Switch Failure                                                     | Conditional if at least<br>one compressor<br>operates, otherwise<br>automatic                                                                                                    | Unit shuts down                                                                                                    | Evaporator pump defect<br>or water flow switch<br>defect                                                             |  |
| 70                    | 10097                                                | Water Exchanger Temperature Sensors Swapped                                    | Manual                                                                                                    | Unit shuts down                                                                                                    | Sensors of the<br>evaporator reversed in<br>cooling mode or of the<br>water condenser in<br>heating mode             |  |
| 71                    | 13001                                                | Service maintenance alert Number # nn<br>13004: Maintenance servicing required | Manual                                                                                                    | None (alert)                                                                                                    | Servicing action required.<br>Contact Carrier service                                                                |  |
| 84                    | 13005                                                | F-Gas Scheduled Check required                                                 | Manual                                                                                                    | None (alert)                                                                                                    | Servicing action required.<br>Contact Carrier service                                                                |  |
| DRIV                  | E FAILU                                              | RE                                                                             |                                                                                                    |                                                                                                    |                                                                                                    |  |
| 72                    | 17001                                                | Circuit A Compressor VFD Failure                                               | Manual                                                                                                    | The circuit continues to<br>operate, the speed<br>controller slows down the<br>motor. The circuit shuts<br>down                                       | Speed controller fault or alert                                                                                      |  |
| 73                    | 18001                                                | Circuit B Compressor VFD Failure                                               | Manual                                                                                                    | As above                                                                                                    | As above                                                                                                    |  |
| 74                    | 35001                                                | Circuit A Compressor VFD Warning                                               | Automatic                                                                                                    | As above                                                                                                    | As above                                                                                                    |  |
| 75                    | 36001                                                | Circuit B Compressor VFD Warning                                               | Automatic                                                                                                    | As above                                                                                                    | As above                                                                                                    |  |
| сом                   | PRESSO                                               | R FAILURE                                                                      |                                                                                                    | ·                                                                                                    |                                                                                                    |  |
| 76                    | 1101                                                 | Compressor A Motor temperature too high                                        | Automatic                                                                                                    | Circuit A shuts down                                                                                                    | Motor/wiring fault                                                                                                   |  |
| 77                    | 2101                                                 | Compressor B Motor temperature too high                                        | Automatic                                                                                                    | Circuit B shuts down                                                                                                    | As above                                                                                                    |  |
| 78                    | 1103                                                 | Compressor A High Pressure Switch protection                                   | Manual                                                                                                    | Circuit A shuts down                                                                                                    | Lack of condenser flow,<br>condenser valve<br>blocked, high condenser<br>water temperature                           |  |
| 79                    | 2103                                                 | Compressor B High Pressure Switch protection                                   | Manual                                                                                                    | Circuit B shuts down                                                                                                    | As above                                                                                                    |  |
| 86                    | 10016                                                | Compressor A1 Not Started or Pressure Increase not established                 | Manual                                                                                                    | Circuit A shuts down                                                                                                    | Compressor fault or<br>compressor drive start<br>relay fault (the relay is<br>located between AUX1<br>and the drive) |  |
| 87                    | 10020                                                | Compressor B1 Not Started or Pressure Increase not established                 | Manual                                                                                                    | Circuit B shuts down                                                                                                    | As above                                                                                                    |  |
| SOFT                  | WARE I                                               | MODULE FAILURE                                                                 |                                                                                                    |                                                                                                    |                                                                                                    |  |
| 80                    | 55001                                                | Database module Failure                                                        | Automatic                                                                                                    | Unit shuts down                                                                                                    | Software problem.<br>Contact Carrier Service                                                                         |  |
| 81                    | 56001                                                | Lenscan module Failure                                                         | Automatic                                                                                                    | Unit shuts down                                                                                                    | Software problem.<br>Contact Carrier Service                                                                         |  |
| REPI                  | REPLACEMENT MODE: SOFTWARE ACTIVATION KEY(S) MISSING |                                                                                |                                                                                                    |                                                                                                    |                                                                                                    |  |
| 82                    | 10122                                                | Replacement Mode: please contact Carrier representative to activate options    | Automatic, if Software<br>Activation Key is<br>installed<br>Automatic, if Software<br>Activation Key is<br>notprovided within 7<br>days since the first<br>compressor start (the<br>alarm will be reset and<br>software-protected<br>options will be blocked) | Replacement Mode:<br>Please contact Carrier<br>service representative to<br>obtain activation key(s) to<br>retrieve (or activate)<br>software options | SmartVu <sup>™</sup> controller<br>was replaced, but<br>Software Activation Key<br>is not installed                  |  |
| CONFIGURATION FAILURE |                                                      |                                                                                |                                                                                                    |                                                                                                    |                                                                                                    |  |
| 83                    | 8001                                                 | Illegal Brand Identifier                                                       | Automatic, if configuration is corrected                                                                                                    | Unit not allowed to start                                                                                                    | Incorrect unit configuration                                                                                         |  |
| CURRENT LIMITATION    |                                                      |                                                                                |                                                                                                    |                                                                                                    |                                                                                                    |  |
| 85                    | 54005                                                | Current Limit Exceeded                                                         | Manual                                                                                                    | Unit shuts down                                                                                                    | Unit current exceeds the<br>preconfigured current<br>limit (CURR_LIM,<br>GENUNIT)                                    |  |

#### 8.6.2 - Master/Slave configuration alarms

| Code | Description                                                                               |  |  |
|------|-------------------------------------------------------------------------------------------|--|--|
| 9001 | Lag pump control is selected while pump configuration is missing                          |  |  |
| 9002 | Master unit and Slave unit have the same address                                          |  |  |
| 9003 | No Slave unit configured                                                                  |  |  |
| 9004 | Slave lag pump is selected while slave pump configuration is missing                      |  |  |
| 9005 | Master unit and Slave unit should have the same water control type (control based on EWT) |  |  |
| 9006 | Master unit and Slave unit have the same water control type (control based on LWT)        |  |  |
| 9007 | Master lag pump control is configured while the slave lag pump control is not configured  |  |  |
| 9008 | Master lag pump control is not configured while the slave lag pump control is configured  |  |  |
| 9009 | Slave unit is not in Network mode                                                         |  |  |
| 9010 | Slave unit failure due to a detected alarm                                                |  |  |
| 9011 | Master unit is not in Network mode                                                        |  |  |
| 9012 | Communication between Master unit and Slave lost                                          |  |  |
| 9013 | Master/Slave units heat/cool selection conflict                                           |  |  |
| 9014 | Master and Slave parallel/series selection conflict                                       |  |  |
| 9015 | Master unit has EWT option configured in conflict with chiller in series setting          |  |  |
| 9016 | Slave unit has EWT option configured in conflict with chiller in series setting           |  |  |

#### 8.6.3 - Drive alarms

The tables below present the most common alarms associated with the variator malfunction. Please refer to the applicable Danfoss documentation for more information on other alarms.

| Code  | Alarm /Alert   | Description                                        | Action to be taken                                                        |
|-------|----------------|----------------------------------------------------|---------------------------------------------------------------------------|
| 2     | Alarm          | Error at function "Live Zero"                      | Contact Carrier Service                                                   |
| 4     | Alarm          | Phase loss detection                               | Check the VFD supply voltage and the phase balance (±3%)                  |
| 7     | Alarm          | Overvoltage detected                               | Contact Carrier Service                                                   |
| 8     | Alarm          | Undervoltage detected                              | Contact Carrier Service                                                   |
| 9     | Alarm          | Inverter overload                                  | Check the VFD output current/compressor current                           |
| 10    | Alarm          | Motor overheated                                   | Check the motor temperature                                               |
| 11    | Alarm          | Motor overheat thermistor defective                | Contact Carrier Service                                                   |
| 12    | Critical alarm | Torque limit exceeded                              | Check the VFD output current/compressor current                           |
| 13    | Critical alarm | Overcurrent detected                               | Check the VFD output current/compressor current                           |
| 14    | Critical alarm | Poor earthing                                      | Check if an earth fault exists                                            |
| 16    | Critical alarm | Motor short-circuit detected                       | Check if there is a short-circuit at the VFD terminals                    |
| 17    | Alarm          | Communication loss with the<br>frequency converter | Check the connections and the shielding of the serial communication cable |
| 18    | Alarm          | Start failed                                       | Contact Carrier Service                                                   |
| 23**  | Alarm          | Internal fan operating problem                     | Check the internal fan rotation                                           |
| 25    | Alarm          | Brake resistor short-circuited                     | Contact Carrier Service                                                   |
| 26    | Alarm          | Capacity dissipated by the brake resistor too high | Contact Carrier Service                                                   |
| 28    | Alarm          | Brake verification                                 | Contact Carrier Service                                                   |
| 29    | Critical alarm | VFD temperature too high                           | Space temperature too high or VFD ventilation obstructed or damaged       |
| 30    | Critical alarm | Motor phase U missing                              | Check wiring of phase U                                                   |
| 31    | Critical alarm | Motor phase V missing                              | Check wiring of phase V                                                   |
| 32    | Critical alarm | Motor phase W missing                              | Check wiring of phase W                                                   |
| 33    | Alarm          | Current demand too high                            | Let the VFD cool down for 20 minutes before starting it                   |
| 34    | Alarm          | Problem on the site communication bus              | Check the connections and the shielding of the serial communication cable |
| 36    | Alarm          | Supply voltage problem                             | Check the VFD supply voltage and the phase balance (±3%)                  |
| 38    | Critical alarm | Internal frequency variator problem                | Contact Carrier Service                                                   |
| 47    | Alarm          | 24 V supply too low                                | Contact Carrier Service                                                   |
| 48    | Alarm          | 1.8 V supply too low                               | Contact Carrier Service                                                   |
| 57*** | Alarm          | No response from AMA                               | Contact Carrier Service                                                   |
| 65    | Alarm          | Control board overheated                           | Check the space temperature and the VFD fan                               |
| 67    | Critical alarm | Option configuration modifications                 | Contact Carrier Service                                                   |
| 68    | Alarm          | Numerical input 37 - emergency<br>stop activated   | Contact Carrier Service                                                   |
| 71    | Alarm          | Emergency stop at thermistor PTC1                  | Contact Carrier Service                                                   |
| 72    | Critical alarm | Emergency stop                                     | Contact Carrier Service                                                   |
| 80    | Alarm          | Frequency variator reset to default values         | Contact Carrier Service                                                   |
| 94    | Alarm          | Curve end                                          | Contact Carrier Service                                                   |
| 95    | Alarm          | Torque loss                                        | Contact Carrier Service                                                   |
| 243   | Alarm          | IGBT defective                                     | Contact Carrier Service                                                   |

| Code    | Alarm /Alert   | Description                                        | Action to be taken                                                        |
|---------|----------------|----------------------------------------------------|---------------------------------------------------------------------------|
| 251†    | Critical alarm | New parts detached                                 | Contact Carrier Service                                                   |
| 301     | Alarm          | Problem in set 1 of the configuration parameters   | Check the communication bus connections and the software version          |
| 302     | Alarm          | Problem in set 2 of the configuration parameters   | Check the communication bus connections and the software version          |
| 303     | Alarm          | Problem in set 3 of the configuration parameters   | Check the communication bus connections and the software version          |
| Variato | r sub-code ale | erts (WY-XXX*)                                     |                                                                           |
| 1       | Alert          | 10 V supply to low                                 | Contact Carrier Service                                                   |
| 2       | Alert          | Error at function "Live Zero"                      | Contact Carrier Service                                                   |
| 3       | Alert          | No motor                                           | Check the motor connections                                               |
| 4       | Alert          | Phase loss detection                               | Check the VFD supply voltage and the phase balance (±3%)                  |
| 5       | Alert          | Intermediate voltage too high                      | Check the VFD supply voltage and the phase balance (±3%)                  |
| 6       | Alert          | Intermediate voltage too high                      | Check the VFD supply voltage and the phase balance (±3%)                  |
| 7       | Alert          | Intermediate voltage too high                      | Contact Carrier Service                                                   |
| 8       | Alert          | Intermediate voltage too high                      | Contact Carrier Service                                                   |
| 9       | Alert          | Inverter overload                                  | Check the VFD output current/compressor current                           |
| 10      | Alert          | Motor overheated                                   | Check the motor temperature                                               |
| 11      | Alert          | Motor overheat thermistor defective                | Contact Carrier Service                                                   |
| 12      | Alert          | Torque limit exceeded                              | Check the VFD output current/compressor current                           |
| 13      | Alert          | Overcurrent detected                               | Check the VFD output current/compressor current                           |
| 14      | Alert          | Poor earthing                                      | Check if an earth fault exists                                            |
| 17      | Alert          | Motor short-circuit detected                       | Check the connections and the shielding of the serial communication cable |
| 23**    | Alert          | Communication loss with the<br>frequency converter | Check the internal fan rotation                                           |
| 25      | Alert          | Brake resistor short-circuited                     | Contact Carrier Service                                                   |
| 26      | Alert          | Capacity dissipated by the brake resistor too high | Contact Carrier Service                                                   |
| 28      | Alert          | Brake verification                                 | Contact Carrier Service                                                   |
| 34      | Alert          | Problem on the site communication bus              | Check the connections and the shielding of the serial communication cable |
| 36      | Alert          | Supply voltage problem                             | Check the VFD supply voltage and the phase balance (±3%)                  |
| 47      | Alert          | 24 V supply too low                                | Contact Carrier Service                                                   |
| 49      | Alert          | Motor speed limit exceeded                         | Contact Carrier Service                                                   |
| 59      | Alert          | Current limit exceeded                             | Check the VFD output current/compressor current                           |
| 62      | Alert          | Frequency at the maximum limit                     | Check the VFD output current/compressor current                           |
| 64      | Alert          | Voltage limit                                      | Supply voltage too low                                                    |
| 65      | Alert          | Control board overheated                           | Check the space temperature and the VFD fan                               |
| 66      | Alert          | Internal frequency variator temperature too low    | Space temperature too low                                                 |
| 71      | Alert          | Emergency stop at thermistor PTC1                  | Contact Carrier Service                                                   |
| 72      | Alert          | Emergency stop                                     | Contact Carrier Service                                                   |
| 90 ††   | Alert          | Encoder loss                                       | Contact Carrier Service                                                   |
| 94      | Alert          | Curve end                                          | Contact Carrier Service                                                   |
| 95      | Alert          | Torque loss                                        | Contact Carrier Service                                                   |
| 96      | Alert          | Start-up delayed                                   | Contact Carrier Service                                                   |
| 97      | Alert          | Stop delayed                                       | Contact Carrier Service                                                   |
| 98      | Alert          | Clock problem                                      | Contact Carrier Service                                                   |
| 243     | Alert          | IGBT defective                                     | Contact Carrier Service                                                   |
| 247     | Alert          | Capacity board temperature                         | Contact Carrier Service                                                   |

Y = 0: circuit A; Y=1: circuit B; XXX = sub-code Error 24 and 104 possible \*

\*\*

\*\*\* Error 50 to 58 possible
† Error 250 or 70 possible

†† Not applicable for variator size 102

In order to ensure the optimal operation of the equipment as well as the optimisation of all the available functionalities, it is recommended to activate a Maintenance Contract with your local Carrier Service Agency.

The contract will ensure your Carrier equipment is regularly inspected by Carrier Service specialists, so that any malfunction is detected and corrected quickly, and no serious damage can occur to your equipment.

The Carrier Service Maintenance Contract represents not only the best way to ensure the maximum operating life of your equipment, but also, through the expertise of Carrier qualified personnel, the optimal tool to manage your system in a costeffective manner.

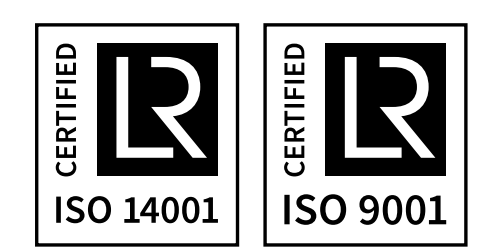